Facultad de Geografía e Historia

# Herramientas informáticas para la docencia en los grados que se imparten en la Facultad de Geografía e Historia

# Certificado digital

2023

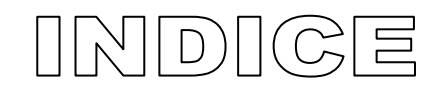

| CERTIFICADO DIGITAL Y FIRMA DIGITAL                           | 2  |
|---------------------------------------------------------------|----|
| Obtener certificado de la Fábrica Nacional de Moneda y Timbre | 3  |
| OBTENER CERTIFICADO CON ACREDITACIÓN PRESENCIAL               | 3  |
| OBTENER CERTIFICADO CON VÍDEO IDENTIFICACIÓN                  | 8  |
| EL CERTIFICADO DIGITAL EN LOS DISTINTOS NAVEGADORES           | 9  |
| INFORMACIÓN QUE CONTIENE EL CERTIFICADO DIGITAL               | 12 |
| FIRMAR UN DOCUMENTO CON LA APLICACIÓN AUTOFIRMA               | 12 |
| FIRMAR UN ARCHIVO PDF CON ADOBE READER DC                     | 17 |
| RENOVAR UN CERTIFICADO                                        | 18 |
| TRÁMITES EN SEDES ELECTRÓNICAS                                | 19 |
| SEDE ELECTRÓNICA DE LA USAL                                   | 19 |

## Certificado digital y firma digital

Se habla de certificado digital y firma digital como si fueran un mismo concepto, dos expresiones que se usan con frecuencia como sinónimas, y no lo son, aunque se suelen utilizar dentro del mismo ámbito tecnológico.

El certificado digital es un documento digital emitido por una entidad (Autoridad de Certificación -CA-) que incluye un conjunto de datos cuyo objetivo es identificar a una persona a través de Internet. La Fábrica Nacional de Moneda y Timbre actúa como Autoridad de Certificación. El certificado digital se puede obtener en la Fábrica Nacional de Moneda y Timbre y en el DNI electrónico (lleva dentro tu propio certificado digital). La principal desventaja del DNI electrónico es que necesitamos un lector de tarjetas para usar el certificado digital.

Un certificado digital contiene un código numérico visible por todo el mundo que lo necesite (clave pública), indisociable de la persona registrada, junto con otro código, éste privado (clave privada), al alcance sólo de la persona certificada. Este sistema de doble tipo de claves (públicas y privadas) es la base de la Certificación Digital.

La firma electrónica o digital es el archivo o **documento electrónico resultante** de firmar un documento con el certificado digital.

Más información en: http://firmaelectronica.gob.es/

# ¿Qué es la firma digital?

La firma digital cumple las siguientes características:

-autenticación: se puede reconocer a quien ha realizado la firma

-no repudio: el firmante no puede negar que ha firmado digitalmente el documento

-integridad: se verifica que el documento no ha sido alterado tras ser firmado

#### Obtener certificado de la Fábrica Nacional de Moneda y Timbre

Se trata de un archivo que debemos tener en nuestro navegador. Para obtener este certificado trabajar desde el **mismo ordenador** en el momento de solicitar el certificado y descargar el certificado.

La FNMT-RCM, a través de su departamento CERES (Entidad Pública de CERtificación ESpañola) ofrece el certificado electrónico. Entrar en:

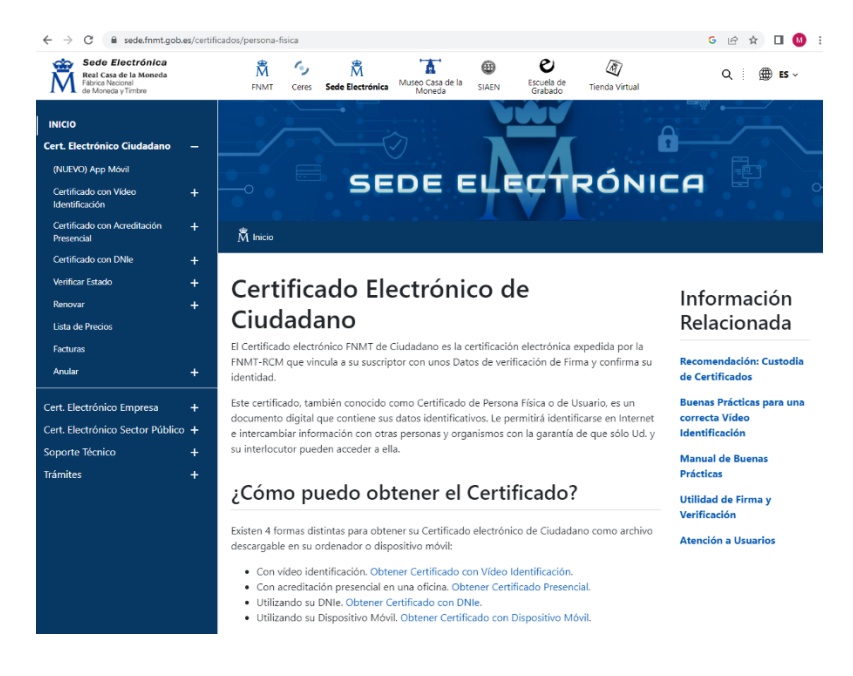

# Obtener Certificado con acreditación presencial

https://www.sede.fnmt.gob.es/certificados/persona-fisica/obtener-certificado-software

| Cert. Electrónico Ciudadano                | — |
|--------------------------------------------|---|
| (NUEVO) App Móvil                          |   |
| Certificado con Vídeo<br>Identificación    | + |
| Certificado con Acreditación<br>Presencial | - |
| <ul> <li>Configuración Previa</li> </ul>   |   |
| <ul> <li>Solicitar Certificado</li> </ul>  |   |
| <ul> <li>Acreditar Identidad</li> </ul>    |   |
| <ul> <li>Descargar Certificado</li> </ul>  |   |
| Certificado con DNIe                       | + |
| Verificar Estado                           | + |
| Renovar                                    | + |
| Lista de Precios                           |   |
| Facturas                                   |   |
| Anular                                     | + |
| Cert. Electrónico Empresa                  | + |
| Cert. Electrónico Sector Público           | + |
| Soporte Técnico                            | + |
| Trámites                                   | + |
|                                            |   |
|                                            |   |
|                                            |   |
|                                            |   |
|                                            |   |

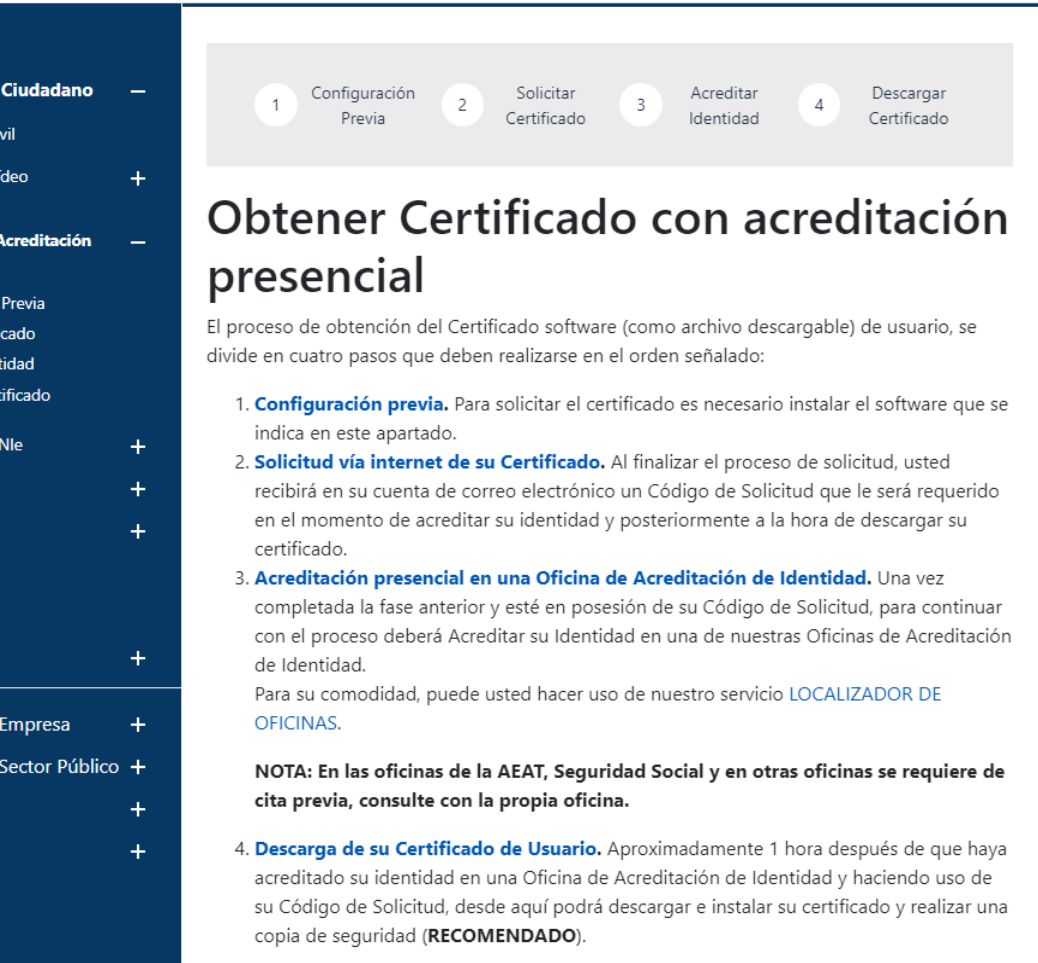

Si está interesado en adquirir una tarjeta o USB criptográficos de la FNMT entre en nuestro CATÁLOGO DE SERVICIOS

#### 1 PASO: Configuración previa (sólo para obtener el certificado)

Se debe pulsar en configuración previa para acceder al Área de descarga de Configurador FNMT.

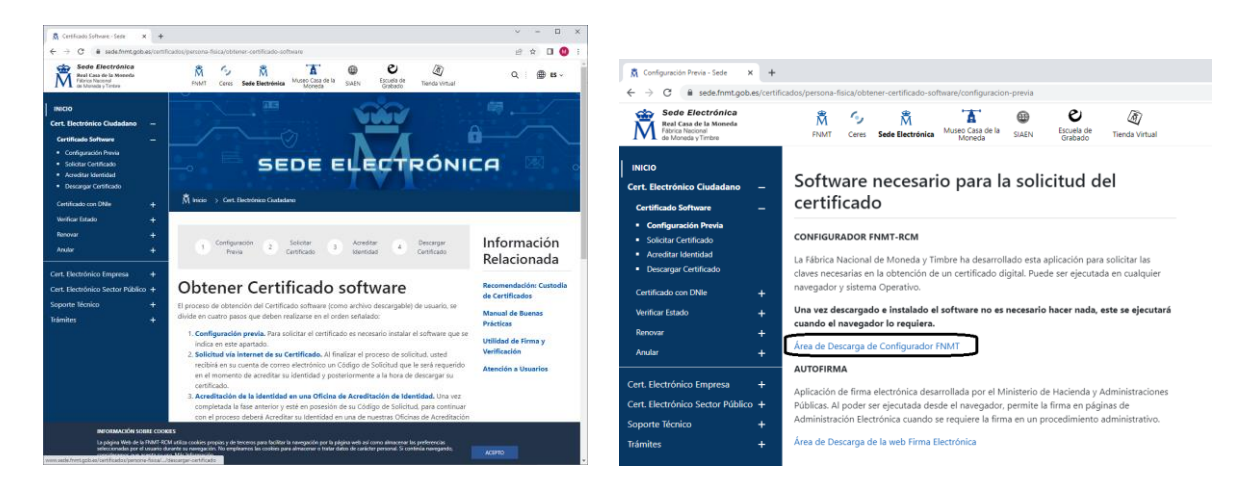

Debemos descargar e instalar el software necesario para nuestro sistema operativo. Configurador

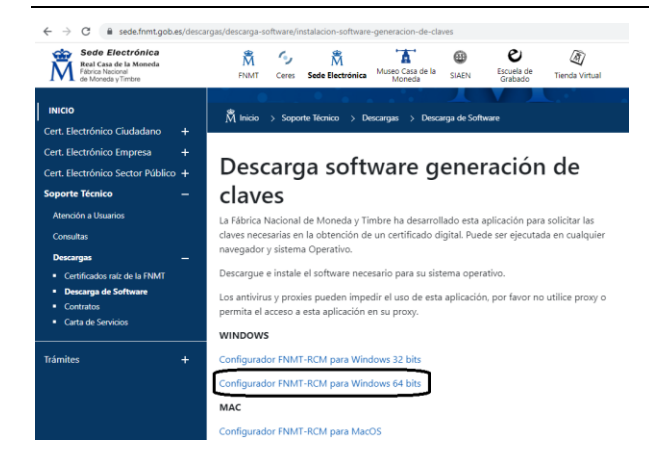

¿Cómo se sabe si nuestro sistema operativo es Windows de 32 o 64 bits? Seleccionar el icono Este Equipo pulsar con el botón derecho – Propiedades

|             |   | Abrir                     |    | Sistema                               |          |                           |                                                                       |
|-------------|---|---------------------------|----|---------------------------------------|----------|---------------------------|-----------------------------------------------------------------------|
|             |   | Anclar al Acceso rápido   | l∈ | > -> 🛧 🗹 > Panel de co                | ntrol    | Sistema y seguridad > S   | Sistema                                                               |
| Este equipo | • | Administrar               |    |                                       |          |                           |                                                                       |
|             |   | Anclar a Inicio           |    | Ventana principal del Panel de        | Ve       | er información básica     | acerca del equipo                                                     |
|             |   | Conectar a unidad de red  |    | control                               | Ed       | lición de Windows         |                                                                       |
|             |   | Desconectar unidad de red | P  | Administrador de dispositivos         | Lu       | icion de Windows          |                                                                       |
|             |   | Crear acceso directo      | P  | Configuración de Acceso               |          | Windows 10 Pro            | . To do a loo doo ahaa aa aa aa ahaa                                  |
|             |   | Eliminar                  | h  | Protocción del sistema                |          | © 2010 Microsoft Corporat | ion. Todos los derechos reservados.                                   |
|             |   | Cambiar nombre            |    |                                       | <b>C</b> |                           |                                                                       |
|             | 7 | Propiedader               | Γ  | configuración avanzada del<br>sistema | 215      | stema                     |                                                                       |
|             |   | Fibliedades               | 1  |                                       |          | Procesador:               | Intel(R) Core(TM) i7-4790 CPU @ 3.60GHz 3.60 GHz                      |
|             |   |                           |    |                                       |          | Memoria instalada (RAM):  | 8,00 GB                                                               |
|             |   |                           |    |                                       |          | Tipo de sistema:          | Sistema operativo de 64 bits, procesador x64                          |
|             |   |                           |    |                                       |          | Lápiz v entrada táctil:   | l a entrada táctil o manuscrita no está disponible para esta pantalla |

La Fábrica Nacional de Moneda y Timbre ha desarrollado esta aplicación para solicitar las claves necesarias en la obtención de un certificado digital. Puede ser ejecutada en cualquier navegador y sistema Operativo.

Una vez descargado e instalado el software no es necesario hacer nada, este se ejecutará cuando el navegador lo requiera.

2 PASO: **Solicitar el certificado**. Pulsar en Consultar y aceptar las condiciones. Una vez aceptadas las condiciones, pulsar Enviar petición.

| Sede Electrónica<br>Real Casa de la Moneda<br>Fábrica Nacional<br>de Moneda y Timbre                              |                  | RNMT Ceres Sede Electrónica Museo Casa de la SIAEN Escuela de Tienda Virtual                                                                                                    |                                                                                                    |
|----------------------------------------------------------------------------------------------------|------------------|----------------------------------------------------------------------------------------------------|----------------------------------------------------------------------------------------------------|
| INICIO<br>Cert. Electrónico Ciudadano<br>Certificado Software<br>• Configuración Previa<br>• Configuración Previa | -<br>-           | 2. Solicitar Certificado<br>Solicitud de certificado FNMT de Persona Física<br>Para tranitar la solicitud de su Certificado FNMT de Persona Física, por farer introduza la información requerida:                                                                                                    |                                                                                                    |
| Acreditar Identidad     Descargar Certificado                                                                     |                  | Nº DEL DOCUMENTO DE IDENTIFICACIÓN                                                                                                    |                                                                                                    |
| Certificado con DNIe<br>Verificar Estado<br>Renovar                                                               | +<br>+<br>+      | documento de identificación) CORREO ELECTRÓNICO Confirme aquí su CORREO ELECTRÓNICO                                                                                                    |                                                                                                    |
| Anular                                                                                                    |                  | Marque esta casilla si se desea incluir la dirección de correo electrónico en el certificado para poder citrar y firmar<br>correos electrónicos (el período de vigencia del certificado será de 3 años en lugar de 4)                                                                                                    | Introduzca la contraseña X                                                                                                    |
| Cert. Electrónico Empresa<br>Cert. Electrónico Sector Público<br>Soporte Técnico<br>Trámites                      | +<br>+<br>+<br>+ | INSTRUCCIONES:<br>- Recuerde que para evitar problemas en la solicitud y decarga de su certificado es necesario haber configurado<br>cometamente su navegador. En nuestra sede electónica encontrará el software de configuración automática.<br>- El n <sup>4</sup> del documento de identificación (NIF / NIE) deberá tener una longitud de 9 caracteres. Relleme con ceros a la<br>izquierde si es necesario | <ul> <li>Debe crear una contraseña para proteger adecuadamente las claves de su certificado durante el proceso de solicitud y descarga.</li> <li>La contraseña que establezca en este paso le será solicitada en la descarga (tues el registro), y será la misma que se usará en las copias de segunidad si decide crear una al final del proceso.</li> </ul> |
|                                                                                                    |                  | Asegúrese de que el correo electónico asociado a su centificado es correcto, ya que a través de éste se envianin<br>tosas las notificaciones sobre el cido de vida de su centificado.<br>He leido y acepto las <u>condiciones de especifición del centificado</u><br>Imare petición     Imare petición     Imare petición                                                                                       | Por favor, introduzca su contraseña para protegar las claves<br> <br>k<br>Repita de nuevo la contraseña                                                                                                    |
|                                                                                                    |                  | HIRTOFARTER LI UNI a terminon de su numero certinicado renviti de Pretidina ristica el solicitante autoriza a la Pretidi PLUI a<br>revocar y dejar sin efecto cualquier certificado del mismo tipo que la FNIMT-RCM le haya emitido con carácter previo e<br>idénticos nombre, apelidios y NIF.                                                                                                    | t Aceptar Cancelar                                                                                                    |

Durante el proceso de solicitud pide una contraseña que servirá para proteger las claves del certificado durante el proceso de solicitud y descarga.

La FNMT te manda una notificación al correo electrónico incluyendo un código de 9 cifras.

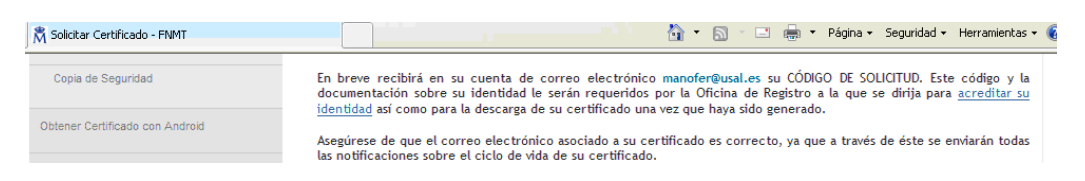

3 PASO: **Acreditar la identidad**. Se debe acudir a una Oficina de Acreditación. En el caso de Salamanca se puede ir a la oficina de registro - Universidad de Salamanca (Patio de Escuelas). Acudir con código de solicitud de 9 cifras y DNI.

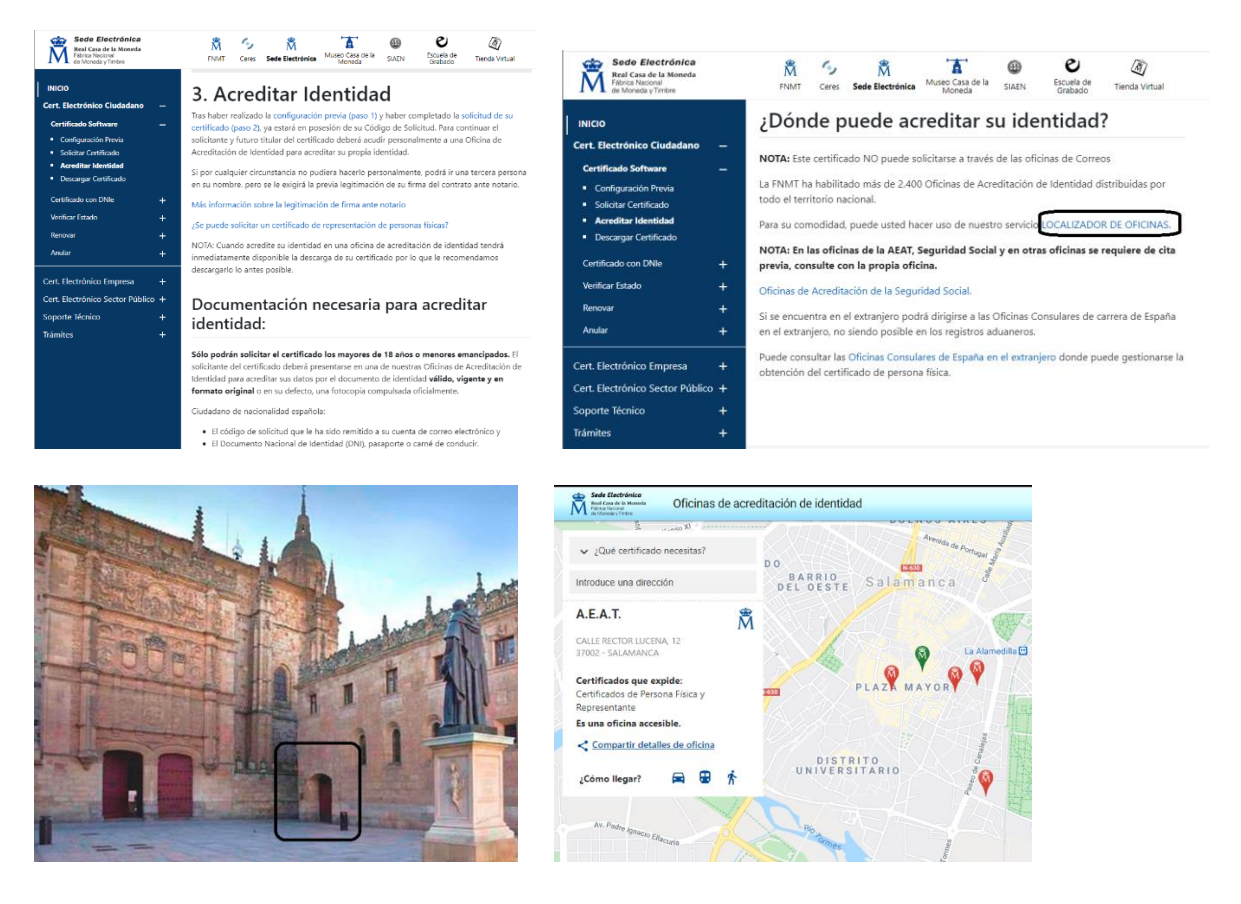

La FNMT ha habilitado más de 2.400 Oficinas de Acreditación de Identidad distribuidas por todo el territorio nacional. Se puede hacer uso del servicio LOCALIZADOR DE OFICINAS.

4 PASO: **Descargar certificado**. Debe hacerse desde **mismo ordenador y navegador** desde el que se hizo la solicitud....

Se recibe un correo electrónico. Notificaciones FNMT AC usuarios ac.usuarios@fnmt.es Para descargar el certificado nos vuelve a pedir documento de identificación y código de solicitud de 9 cifras. Durante la descarga del certificado pide la contraseña que hemos creado en el primer paso.

Hay que pulsar en leer y aceptar las condiciones.

| Real Casa de la Moneda<br>Fábrica Nacional<br>de Moneda y Timbre                                                                            |               | M         Sede Electrónica         Musec Casa de la<br>Moneda         B         Escuela de<br>Grabado         Tienda Virtual                                                                                                    |                                                                                                    |
|----------------------------------------------------------------------------------------------------|---------------|----------------------------------------------------------------------------------------------------|----------------------------------------------------------------------------------------------------|
| INICIO<br>Cert: Electrónico Ciudadano<br>Certificado Software<br>- Configuración Previa<br>- Solicitar Certificado<br>- Acreditar Identidad |               | 4. Descargar Certificado<br>Para descargar el certificado debe usar el mismo ordenador y el mismo usuario con el que<br>realizo la Solicitud e introducir los datos requeridos exactamente tal y como los introdujo<br>entonces.<br>DESCARGAR CERTIFICADO FINIM DE PERSONA FÍSICA                                                                                                   | v a tercetos com or tim de que poreuant continuovar so vanues y so                                                                                                    |
| Certificado con DNIe<br>Verificar Estado<br>Renovar<br>Anular<br>Cert. Electrónico Empresa                                                  |               | Para descargar e instalar su certificado introduzca la siguiente información.  Nº DEL DOCUMENTO DE IDENTIFICACIÓN  PRIMER AFELIDO  CÓDIGO DE SOLICITUD  He kido y acepto los términos y condiciones de uso del certificade                                                                                                    | Debe crear una contraseña para proteger adecuadamente las claves de su<br>pertificado durante el proceso de solicitud y descarga.<br>La contraseña que establezca en este paso la será solicitada en la<br>descarge (tras el registro), y será la imsma que se usará en las copias de<br>segundad si decide crear una al final del proceso. Por favor, introduzos su contraseña para proteger las claves |
| Cert. Electrónico Sector Públic<br>Soporte Técnico<br>Trámites                                                                              | ∘ +<br>+<br>+ | Decargar Certificado<br>Recuerde que, en caro de laber llevado a cabo la solicitud del certificado con una tarjeta u otro dispositivo<br>criptográfico, antes de realizar la decarga, debe aseguranse de que dicho dispositivo está listo para ser usado. En otro<br>caso, la instalación del certificado debes illevarla a cabo en el mismo equipo en el que realizó la solicitud. | Repita de nuevo la contraseña<br>e Aceptar Cancelar                                                                                                    |

#### UNA VEZ DESCARGADO EL CERTIFICADO, SE DEBE INSTALAR Y GUARDAR UNA COPIA. SE PUEDE ENVIAR LA COPIA AL CORREO ELECTRÓNICO.

# Obtener Certificado con Vídeo Identificación

https://www.sede.fnmt.gob.es/certificados/persona-fisica/obtener-certificado-video-identificacion

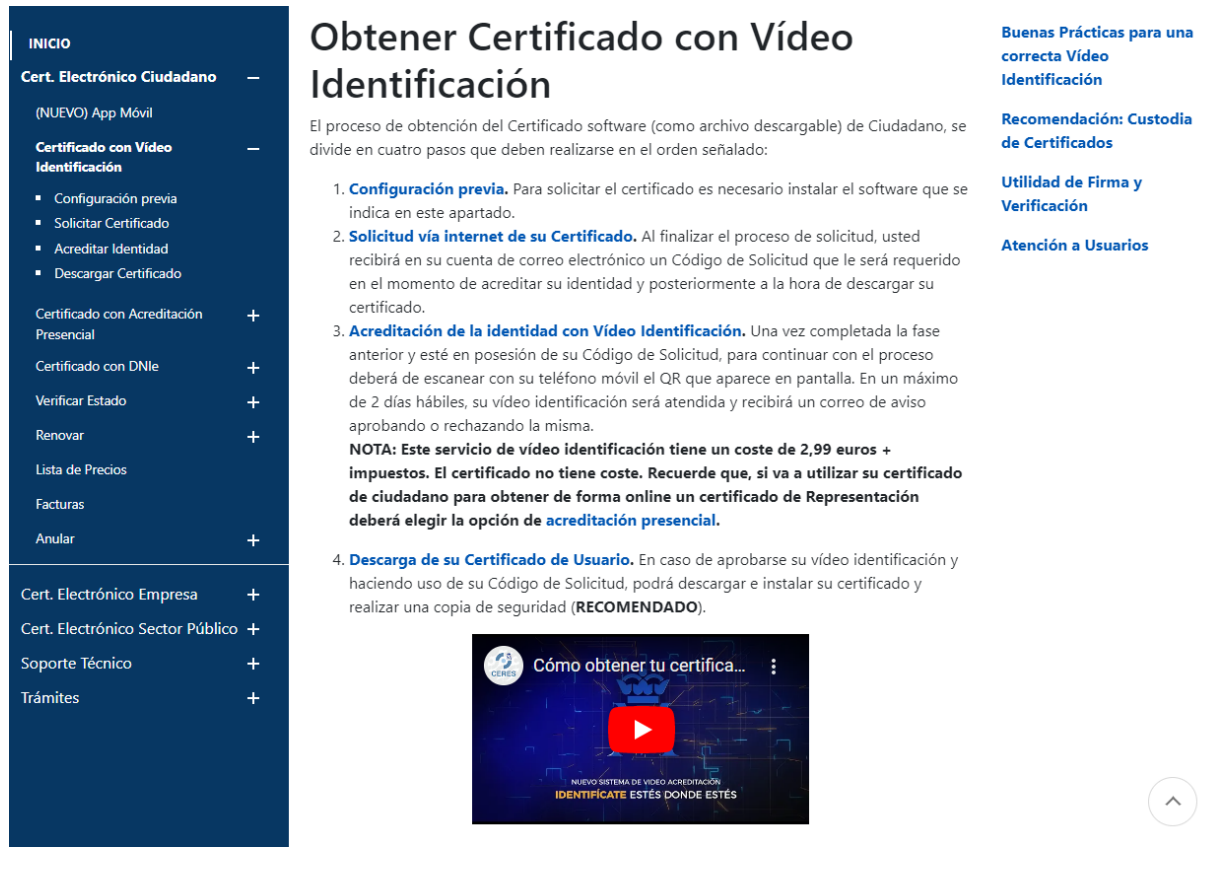

NOTA: Este servicio de vídeo identificación tiene un coste de 2,99 euros + impuestos. El certificado no tiene coste. Recuerde que, si va a utilizar su certificado de ciudadano para obtener de forma online un certificado de Representación deberá elegir la opción de acreditación presencial

| INICIO                                                               | 3. Acreditar Identidad                                                                                                |
|----------------------------------------------------------------------|----------------------------------------------------------------------------------------------------|
| Cert. Electrónico Ciudadano —                                        |                                                                                                    |
| (NUEVO) App Móvil                                                    | El proceso de solicitud y descarga debe realizarse desde un PC.                                                       |
| Certificado con Vídeo —<br>Identificación                            | Navegadores soportados para dispositivos móviles Android (Chrome, Firefox, Opera,<br>Samsung Internet) e iOS (Safari) |
| <ul><li>Configuración previa</li><li>Solicitar Certificado</li></ul> | Sólo podrán solicitar el certificado los mayores de 18 años.                                                          |
| <ul><li>Acreditar Identidad</li><li>Descargar Certificado</li></ul>  |                                                                                                    |
| Certificado con Acreditación +<br>Presencial                         | Todos los campos son obligatorios                                                                                     |
| Certificado con DNIe +                                               |                                                                                                    |
| Verificar Estado                                                     | Código de solicitud                                                                                                   |
| Personal Estado T                                                    | Introduce tu código de solicitud de 9 dígitos que has recibido en tu correo electrónico                               |
| Kenovar +                                                            | DNI                                                                                                    |
| Lista de Precios                                                     | DNI                                                                                                    |
| Facturas                                                             | Introduce el número de tu documento de identidad                                                                      |
| Anular +                                                             | Primer apellido                                                                                                    |
| Cert. Electrónico Empresa 🛛 🕂                                        | Primer apellido                                                                                                    |
| Cert. Electrónico Sector Público +                                   | Introduce tu primer apellido tal y cómo aparece en tu documento de identidad                                          |
| Soporte Técnico +                                                    | Teléfono móvil                                                                                                    |
| Trámites +                                                           | Teléfono móvil                                                                                                    |
|                                                                      | Introduce el número de tu dispositivo móvil. Te enviaremos un SMS para validarlo                                      |
|                                                                      | Confirma aquí tu teléfono móvil                                                                                       |
|                                                                      | Confirma tu teléfono móvil                                                                                            |

#### El certificado digital en los distintos navegadores

Es muy recomendable disponer de nuestro certificado digital en nuestro correo electrónico, sobre todo, en el caso de que vayamos a trabajar en un ordenador que no tiene instalado nuestro certificado digital.

Para instalar el certificado digital en el ordenador basta con hacer clic en el archivo de extensión p12 o pfx y seguir los pasos del asistente. De esta forma el certificado quedará instalado en los navegadores Microsoft Edge, Google Chrome y Mozilla Firefox (en versiones actuales).

| <ul> <li>A statents para importar certificados</li> <li>Contractor</li> <li>Contractor</li></ul> |                                                                                                    | 24/05/2022 11:44                                                                                                    | Personal Informati                                                                                           | 8 KB                                                                                 |                                                                                                    |                                                                                                    |                |
|----------------------------------------------------------------------------------------------------|----------------------------------------------------------------------------------------------------|----------------------------------------------------------------------------------------------------|----------------------------------------------------------------------------------------------------|--------------------------------------------------------------------------------------|----------------------------------------------------------------------------------------------------|----------------------------------------------------------------------------------------------------|----------------|
| <ul> <li></li></ul>                                                                                                    |                                                                                                    |                                                                                                    |                                                                                                    |                                                                                      | × ←                                                                                                    | 🐉 Asistente para importar certificados                                                                                                    |                |
| Even en el adistente para importar certificados     Eventente la varda a care certificados de orfendos de certificados     Eventente da varda a care certificados de orfendos de certificados     Eventente da varda a care certificados     Eventente da varda care certificados     Eventente da varda care certificados     Eventente da varda care certificados     Eventente da varda care certificados     Eventente da varda care certificados     Eventente     Eventente da varda care certificados     Eventente da varda care certificados     Eventente     Eventente da varda care certificados     Eventente     Eventente da varda care certificados     Eventente     Evententente     Evententente     Eventententente     Evententente     Evententente     Evententente     Eventententente     Evententente     Evententente     Eventententente     Evententente     Eventententente     Evententente     Eventententente     Evententente     Evente                   | ÷ .                                                                                                    | 🚰 Asistente para importar certificad                                                                                                    | los                                                                                                    |                                                                                      |                                                                                                    |                                                                                                    |                |
| Execution to provide a conserver stratedie, latter de certificación, es un confinención de arceficación, es un confinención de arceficación, es un confinención de arceficación, es un confinención de arceficación, es un confinención de arceficación, es un confinención de arceficación de alconomic entreficación de alconomic entreficación de a              |                                                                                                    | Este es el Asistente pa                                                                                                    | ara importar certi                                                                                           | ificados                                                                             |                                                                                                    | Archivo para importar                                                                                                    |                |
| Entransitional de conjugar confinando, las confinando de confinando las confinando de confinando de confin                   |                                                                                                    |                                                                                                    |                                                                                                    |                                                                                      |                                                                                                    | Especifique el archivo que desea importar.                                                                                                    |                |
| I certificade, que tente una entidad de certificados, es una continuación de a guarda protegor de la se a para establicador que tente tente entidade en tente de certificados en serie de atomas associa esta de atomas associa esta de atomas de estitutados en serie de Microsoft (SST) Certosofto de compositivos estas de atomas de certificados en serie de Microsoft (SST) Certosofto de atomas de la deve privada es protegor ou nue contraseñe. Certosofto de segundo de la deve privada es protegor ou nue contraseñe. Contraseñes Contraseñes Contraseñes Contraseñes Contraseñes Contraseñes Contraseñes Contraseñes de la deve privada. Si hebita asta poción, es le guardad de las propetados es portados es portados es que atomas de certificados; también es cuertíficados Contraseñes Contraseñes Contra                                                                                                    |                                                                                                    | Este asistente lo ayuda a copiar o<br>de revocación de certificados des                                                                                                    | ertificados, listas de certifi<br>de su disco a un almacén d                                                 | icados de confianza y listas<br>le certificados.                                     |                                                                                                    |                                                                                                    |                |
| derinded y contractive notineation can be as participation of a derinded y contractive notice of a derinded y contractive notice of a derinded y derinded y derinded y derinded y derinded y derinded y derinded y derinded y derinded y derinded y derinded y derinded y derinded y derinded y derinded y derinded y derinded y derinded y derinded y derinded y derinded               |                                                                                                    | Un certificado, que lo emite una er                                                                                                    | ntidad de certificación, es i                                                                                | una confirmación de su                                                               |                                                                                                    | Nombre de archivo:<br>C:\Users\alumno\Downloads\certificado_2019_pwd123.p12                                                                                                    | Examinar       |
| <pre>students are thereader.</pre>                                                                                                    |                                                                                                    | identidad y contiene información q<br>conexiones de red seguras. Un alr                                                                                                    | que se usa para proteger d<br>macén de certificados es el                                                    | para proteger datos o para establecer<br>ertificados es el área del sistema donde se |                                                                                                    |                                                                                                    |                |
| <ul> <li>Usuario actual         <ul> <li>Gauso lool</li> <li>Para contours, haga de en Siguente.</li> <li>Siguiente</li> <li>Cencelaria</li> </ul> </li> <li>Marcén de certificados en aerie de Microsoft (SST)         <ul> <li>Siguiente</li> <li>Siguiente</li> <li>Cencelaria</li> </ul> </li> <li>Siguiente</li> <li>Cencelaria</li> <li>Siguiente</li> <li>Cencelaria</li> <li>Siguiente</li> <li>Siguiente</li> <li>Siguiente</li> <li>Cencelaria</li> <li>Siguiente</li> <li>Siguiente</li> <li>Cencelaria</li> <li>Siguiente</li> <li>Siguiente</li> <li>Cencelaria</li> <li>Siguiente</li> <li>Siguiente</li> <li>Cencelaria</li> <li>Siguiente</li> <li>Siguiente</li> <li>Cencelaria</li> <li>Siguiente</li> <li>Siguiente</li> <li>Cencelaria</li> <li>Cencelaria<td></td><td>guardan los certificados.<br/>Ubicación del almacén</td><td></td><td></td><td></td><td>Nota: se puede almacenar más de un certificado en un mismo archivo en<br/>formatos:</td><td>los siguientes</td></li></ul>                                                                                                    |                                                                                                    | guardan los certificados.<br>Ubicación del almacén                                                                                                    |                                                                                                    |                                                                                      |                                                                                                    | Nota: se puede almacenar más de un certificado en un mismo archivo en<br>formatos:                                                                                                    | los siguientes |
| □ Caupo local   Be contruer, hage die en Systemie.   □ Siguiente   Siguiente   □ Siguiente   □ Siguiente   □ Cancelar                                                                                                    |                                                                                                    | Usuario actual                                                                                                    |                                                                                                    |                                                                                      |                                                                                                    | Intercambio de información personal: PKCS #12 (.PFX,.P12)                                                                                                    |                |
| Per continuer, hage dic en Siguiente.     Siguiente         Anacch de certificados en serie de Microsoft (,SST)   Siguiente   Anacch de certificados en serie de Microsoft (,SST)   Siguiente   Anacch de certificados en serie de Microsoft (,SST)   Siguiente   Anacch de certificados en serie de Microsoft (,SST) Siguiente Carcier Carcier Carcier Asistente para importar certificados Portección de care privade Contraseña para la dave privade. Contraseña Contraseña para la dave privada. Sinbalha asta oración, se la dave privada. Sinbalha esta oración, se la dave privada. Sinda da vez que la dave privada. Sinda da vez que la dave privada se unago transe anoción asucorda de dente rescurity (Non-exportable) basada en contraseña Contraseña Contraseña Contraseña Contraseña Contraseña Contraseña Contraseña Contraseña de dente rescurity (Non-exportable) basada en contraseña Contraseña Contraseña Contraseña Contraseña Contraseña Contraseña Contraseña Contraseña Contraseña Contraseña Contraseña Contraseña da da vez que la dave privada. <p< td=""><td></td><td>C Equipo local</td><td></td><td></td><td></td><td>Estándar de sintaxis de cifrado de mensajes: certificados PKCS #</td><td>*7 (.P7B)</td></p<>                                                                                                    |                                                                                                    | C Equipo local                                                                                                    |                                                                                                    |                                                                                      |                                                                                                    | Estándar de sintaxis de cifrado de mensajes: certificados PKCS #                                                                                                    | *7 (.P7B)      |
| Siguiente Conceler   Siguiente Siguiente   A sistente para importar certificados   Potección de cave privada   Potección de cave privada   Portección de cave privada es protege con una contraseña.   Contraseña:   Contraseña:   Mostar contraseña   Opcones de importación:   Prabación de cave privada se protege se sada por una aplicación, se le sinsard cada vez que la dove privada se sociala por una aplicación.   Opcones de importación:   Prabación de cave privada mediante security/ton exportable/ basada en criticalacias.                                                                                                    |                                                                                                    | Para continuar, haga clic en Siguie                                                                                                    | ente.                                                                                                    |                                                                                      |                                                                                                    | Almacén de certificados en serie de Microsoft (.SST)                                                                                                    |                |
| <ul> <li>A sistente para importar certificados</li> <li></li></ul>                                                                                                    |                                                                                                    |                                                                                                    | Г                                                                                                    | Siguiente Cancela                                                                    |                                                                                                    |                                                                                                    |                |
| ✓ Asistente para importar certificados ✓ Contraseña ✓ Contraseña ✓ Outraseña ✓ Outraseña <p< td=""><td></td><td></td><td></td><td>5</td><td></td><td>Sigure</td><td>nte C</td></p<>                                                                                                    |                                                                                                    |                                                                                                    |                                                                                                    | 5                                                                                    |                                                                                                    | Sigure                                                                                                    | nte C          |
| Escriba la contraseña para la dave privada.<br>Contraseña:<br>Mostrar contraseña<br>Opciones de importación:<br>Habilitar protección segura de dave privada. Si habilita esta opción, se le<br>seguridad de las daves o transportarlas en otro momento.<br>Marcar esta dave como exportable. Esto le permitirá hacer una copia de<br>seguridad de las daves o transportarlas en otro momento.<br>Marcar esta dave como exportable. Esto le permitirá hacer una copia de<br>seguridad de las daves o transportarlas en otro momento.                                                                                                    | * Asistente para importar ce                                                                                                    | ertificados                                                                                                    |                                                                                                    | ÷                                                                                    | Almacén de                                                                                                    | para importar certificados                                                                                                    |                |
| Escribe la contrasena para la dave privada.                                                                                                    | ** Asistente para importar ce<br>Protección de clave privada<br>Para mantener la segurida                                                                                                    | ertificados<br>ad, la dave privada se protege con i                                                                                                    | una contraseña.                                                                                              | <i></i>                                                                              | Asistente                                                                                                    | para importar certificados<br><b>certificados</b><br>scenes de certificados son las áreas del sistema donde se guardan los<br>dos.                                                                                                    |                |
| Contraseña:          Seleccionar automáticamente el almacén de certificados según el tipo de certificado              contraseña         Opdones de importación:              habilitar protección segura de dave privada. Si habilita esta opción, se le avisará cada vez que la dave privada sea usada por una aplicación:              Marcar esta dave como exportable. Esto le permitrá hacer una copia de seguridad de las daves o transportatales en otro momento.              Proteger la dave privada mediante security(Non-exportable) basada en virtualizado             virtualizado             virtualizado             vintualizado               Proteger la dave privada sextendidas.                                                                                                    | Protección de clave privada Para mantener la segurida                                                                                                    | ertificados<br>ad, la dave privada se protege con i                                                                                                    | una contraseña.                                                                                              | ÷                                                                                    | Aimacén de<br>Los alm<br>certifica                                                                                                    | para importar certificados<br>certificados<br>ecenes de certificados son las áreas del sistema donde se guardan los<br>dos.                                                                                                    |                |
| Colocar todos los certificados en el siguiente almacén     Colocar todos los certificados en el siguiente almacén     Colocar todos los certificados en el siguiente almacén     Almacén de certificados:     Colocar todos los certificados:     Colocar todos los certificados en el siguiente almacén     Almacén de certificados:     Exeminer     Marcar esta dave cono exportable. Esto le permitrá hacer una copia de     seguridad de las daves o transportantes en otro momento.     Proteger la dave privada mediante security(Non-exportable) basada en     wirtualizado     ✓ Induir todas las propiedades extendidas.                                                                                                    | * Asistente para importar ce<br>Protección de clave privada<br>Para mantener la segurida<br>Escriba la contraseña para                                                                                                    | ertificados<br>ad, la dave privada se protege con i<br>a la dave privada.                                                                                                    | una contraseña.                                                                                              | ÷                                                                                    | Almacén de<br>Los alm<br>certifica<br>Window<br>puede e                                                                                                    | para importar certificados<br>certificados<br>ocenes de certificados son las áreas del sistema donde se guardan los<br>dos.<br>s puede seleccionar automáticamente un almacén de certificados; también<br>specificar una ubicación para el certificado.                                                                                                    |                |
| Almacén de certificados:     Opdones de importación:     Habilitar protección segura de dave privada. Si habilita esta opción, se le     avisará cada ver que la dave privada seu suda por una aplicación.     Marcar esta dave como exportable. Esto le permitirá hacer una copia de     seguridad de las daves o transportarlas en o tro momento.     Proteger la dave privada mediante security(Non-exportable) basada en     wir tualizado     ✓ Induir todas las propiedades extendidas.                                                                                                    | * Asistente para importar ce<br>Protección de clave privada<br>Para mantener la segurida<br>Escriba la contraseña para<br>Contraseña:                                                                                                    | ertificados<br>ad, la dave privada se protege con i<br>a la dave privada.                                                                                                    | una contraseña.                                                                                              | ÷                                                                                    | Aimacén de<br>Los alm<br>certifica<br>Window<br>puede e                                                                                                    | para importar certificados<br>certificados<br>ceenes de certificados son las áreas del sistema donde se guardan los<br>dos.<br>s puede seleccionar automáticamente un almacén de certificados; también<br>specificar una ubicación para el certificado.<br>eleccionar automáticamente el almacén de certificados según el tipo de                                                                                                    | se             |
| Opciones de importación:       Examinar         Habilitar protección segura de dave privada. Si habilita esta opción, se le avisará cada vez que la dave privada sea usada por una aplicación.       Marcar esta dave como exportable. Esto le permitirá hacer una copia de seguridad de las daves o transportarlas en otro momento.         Proteger la dave privada mediante security(Non-exportable) basada en vir tualizado       Virtualizado         Virtualizado       Induir todas las propiedades extendidas.                                                                                                    | * Asistente para importar ce<br>Protección de clave privada<br>Para mantener la segurida<br>Escriba la contraseña para<br>Contraseña:                                                                                                    | ertificados<br>ad, la dave privada se protege con i<br>a la dave privada.                                                                                                    | una contraseña.                                                                                              | ÷                                                                                    | Almacén de<br>Los alm<br>certifica<br>Window<br>puede e<br>© C<br>0 C                                                                                          | para importar certificados<br>certificados<br>cenes de certificados son las áreas del sistema donde se guardan los<br>dos.<br>spuede seleccionar automáticamente un almacén de certificados; también<br>specificar una ubicación para el certificado.<br>eleccionar automáticamente el almacén de certificados según el tipo de<br>artificado<br>olocar todos los certificados en el siguiente almacén                                             | se             |
| Habilitar protección segura de dave privada. Si habilita esta opción, se le<br>avisará cada vez que la dave privada sea usada por una aplicación.     Marcar esta dave como exportable. Esto le permitirá hacer una copia de<br>seguridad de las daves o transportantes en otro momento.     Proteger la dave privada mediante security(Non-exportable) basada en<br>virtualizado     Virtualizado     Minduir todas las propiedades extendidas.                                                                                                    | Asistente para importar ce Protección de clave privada Para mantener la segurida Escriba la contraseña para Contraseña:                                                                                                    | ertificados<br>ad, la dave privada se protege con i<br>a la dave privada.                                                                                                    | una contraseña.                                                                                              | ÷                                                                                    | Almacén de<br>Los alm.<br>certifica<br>Window<br>puede e<br>© c<br>c                                                                                           | para importar certificados<br>certificados<br>scenes de certificados son las áreas del sistema donde se guardan los<br>dos.<br>s puede seleccionar automáticamente un almacén de certificados; también<br>specificar una ubicación para el certificado.<br>eleccionar a utomáticamente el almacén de certificados según el tipo de<br>rtificado<br>olocar todos los certificados en el siguiente almacén<br>Imacén de certificados:                | se             |
| <ul> <li>✓ Marcar esta dave como exportable. Esto le permitirá hacer una copia de seguridad de las claves o transportarlas en otro momento.</li> <li>□ Proteger la clave privada mediante security(Non-exportable) basada en virtualizado</li> <li>✓ Induir todas las propiedades extendidas.</li> </ul>                                                                                                    | Asistente para importar ce      Protección de clave privada     Para mantener la segurida     Escriba la contraseña para     Contraseña:                                                                                                    | ertificados<br>ad, la dave privada se protege con i<br>a la dave privada.                                                                                                    | una contraseña.                                                                                              | <                                                                                    | Almacén de<br>Los alm<br>certifica<br>Window<br>puede e<br>© C<br>C<br>C                                                                                       | para importar certificados<br>certificados<br>scenes de certificados son las áreas del sistema donde se guardan los<br>dos.<br>s puede seleccionar automáticamente un almacén de certificados; también<br>specificar una ubicación para el certificado.<br>eleccionar automáticamente el almacén de certificados según el tipo de<br>rificado<br>olocar todos los certificados en el siguiente almacén<br>limacén de certificados:<br>Examinar.    | 52             |
| <ul> <li>Proteger la dave privada mediante security(Non-exportable) basada en<br/>virtualizado</li> <li>Induir tadas las propiedades extendidas.</li> </ul>                                                                                                    | Asistente para importar ce      Protección de clave privada     Para mantener la segurida      Escriba la contraseña para     Contraseña:                                                                                                    | ertificados<br>ad, la dave privada se protege con i<br>a la dave privada.<br>a<br>u segura de dave privada. Si habilita<br>ue la dave privada sea usada por u                                                                                                    | una contraseña.<br>esta opción, se le<br>na aplicación.                                                      | <                                                                                    | Asistente<br>Almacén de<br>Los alm<br>certifica<br>Window<br>puede e<br>C<br>C<br>C<br>C<br>C<br>C<br>C<br>C<br>C<br>C<br>C<br>C<br>C<br>C<br>C<br>C<br>C<br>C | para importar certificados<br>certificados<br>scenes de certificados son las áreas del sistema donde se guardan los<br>dos.<br>s puede seleccionar automáticamente un almacén de certificados; también<br>specificar una ubicación para el certificado.<br>eleccionar automáticamente el almacén de certificados según el tipo de<br>strificado<br>solocar todos los certificados en el siguiente almacén<br>limacén de certificados:<br>Examinar. | 5e             |
| ✓ Induir todas las propiedades extendidas.                                                                                                    | Asistente para importar ce      Protección de clave privada     Para mantener la segurida     Escriba la contraseña para     Contraseña:                                                                                                    | ertificados<br>ad, la dave privada se protege con i<br>a la dave privada.<br>a<br>segura de dave privada. Si habilita<br>ue la dave privada sea usada por u<br>como exportable. Esto le permitrá h                                                                                                    | una contraseña.<br>esta opción, se le<br>na aplicación.<br>acer una copia de<br>nto.                         | <                                                                                    | Asistente     Almacén de     Los alm     certifica     Window     puede ce     © C     C     C     C                                                           | para importar certificados<br>certificados<br>scenes de certificados son las áreas del sistema donde se guardan los<br>dos.<br>s puede seleccionar automáticamente un almacén de certificados; también<br>specificar una ubicación para el certificado.<br>eleccionar automáticamente el almacén de certificados según el tipo de<br>artificado<br>olocar todos los certificados en el siguiente almacén<br>imacén de certificados:<br>Examinar.   | 5 <b>2</b>     |
|                                                                                                    | Asistente para importar ce      Protección de clave privada     Para mantener la segurida     Escriba la contraseña para     Contraseña:                                                                                                    | ertificados<br>ad, la dave privada se protege con i<br>a la dave privada.<br>segura de dave privada, Si habilita<br>ue la dave privada sea usada privada, Si habilita<br>romo exportable. Esto le permitrá h<br>aves o transportarlas en otro momer<br>rivada mediante security(Non-expor                       | una contraseña.<br>e esta opción, se le<br>na aplicación.<br>acer una copia de<br>nto.                       | <                                                                                    | Asistente<br>Almacén de<br>Los alm<br>certifica<br>Window<br>puede e<br>© C<br>C<br>C<br>C<br>C                                                                | para importar certificados<br>certificados<br>scenes de certificados son las áreas del sistema donde se guardan los<br>dos.<br>s puede seleccionar automáticamente un almacén de certificados; también<br>specificar una ubicación para el certificado.<br>eleccionar automáticamente el almacén de certificados según el tipo de<br>ettificado<br>olocar todos los certificados en el siguiente almacén<br>limacén de certificados:<br>Examinar.  | 9e             |
|                                                                                                    | <ul> <li>Asistente para importar ce</li> <li>Protección de clave privada</li> <li>Para mantener la segurida</li> <li>Escriba la contraseña para</li> <li>Contraseña:</li> <li>Contraseña:</li> <li>Mostrar contraseña</li> <li>Opciones de importación:</li> <li>Habiltar protección<br/>avisará cada vez qu</li> <li>Marcar esta dave or<br/>seguridad de las da</li> <li>Proteger la dave privitualizado</li> <li>Indivito todas las pro</li> </ul> | ertificados<br>ad, la dave privada se protege con i<br>a la dave privada.<br>a<br>a<br>segura de dave privada. Si habilita<br>ue la dave privada sea usada por u<br>como exportable. Esto le permitirá h<br>verse o transportatias en otro momer<br>rivada mediante security(Non-expor<br>opiedades extendidas. | una contraseña.<br>e esta opción, se le<br>na aplicación.<br>lacer una copia de<br>nto.<br>rtable) basada en | <                                                                                    | Asistente<br>Almacén de<br>Los alm<br>certifica<br>Window<br>puede e<br>© C<br>C<br>C<br>C<br>C                                                                | para importar certificados<br>certificados<br>tacenes de certificados son las áreas del sistema donde se guardan los<br>dos.<br>s puede seleccionar automáticamente un almacén de certificados; también<br>specificar una ubicación para el certificado.<br>eleccionar automáticamente el almacén de certificados según el tipo de<br>etificado<br>olocar todos los certificados en el siguiente almacén<br>limacén de certificados:<br>Examiner.  | se             |

| ÷ | 🖉 Asistente para importar certificados                                                                                         |                                                                                                    | × |                                      |   |
|---|----------------------------------------------------------------------------------------------------|----------------------------------------------------------------------------------------------------|---|--------------------------------------|---|
|   | Finalización del Asistente p                                                                                                   | para importar certificados                                                                           |   |                                      |   |
|   | Se importará el certificado después de hace                                                                                    | er dic en Finalizar.                                                                                 |   |                                      |   |
|   | Especificó la siguiente configuración:<br>Almacén de certificados seleccionado De<br>Contenido PP<br>Nombre de archivo C:<br>< | sterminado de forma automática por el asistente<br>X<br>Wsers Jalumno 'Downloads kertificado_2019_pw |   | Asistente para importar certificados | × |
|   |                                                                                                    | Finalizar Cancelar                                                                                   | r | Aceptar                              | ] |

#### Importar certificado en Navegador Firefox en versiones antiguas

Acceder al menú – Opciones – Privacidad y seguridad – Certificados - Ver certificados...Solapa Sus Certificados --- Importar

| Administrador de certificados X                                             | Archivo de certificado para importar         | ×                           |
|-----------------------------------------------------------------------------|----------------------------------------------|-----------------------------|
|                                                                             | ← → · · ↑ 🗖 > Este equipo > Escritorio 🗸 Ŏ 🛛 | uscar en Escritorio 🖉 🔎     |
| Sus certificados Personas Servidores Autoridades Otros                      | Organizar 🔻 Nueva carpeta                    | 💷 • 💷 😮                     |
| Tiene certificados de estas organizaciones que le identifican               | Este equipo                                  | Fecha de modifica Tipo      |
| Number del configuration de considerat                                      | 🕹 Descargas 🛛 🔯 certificado                  | 05/06/2018 17:45 Personal I |
| Nombre dei certificado Dispositivo de segundad Numero de serie Caduca ei ra | 🗄 Documentos 📃 clase - a1gh27                | 04/02/2015 8:49 Acceso di   |
|                                                                             | Escritorio                                   |                             |
|                                                                             | 📰 Imágenes                                   |                             |
|                                                                             | 👌 Música                                     |                             |
|                                                                             | Objetos 3D                                   |                             |
|                                                                             | 🐺 Vídeos                                     |                             |
|                                                                             | 🏪 Disco local (C:)                           |                             |
|                                                                             | DATOS (D:)                                   |                             |
|                                                                             | PENDRIVE (F:)                                |                             |
|                                                                             | KINGSTON_60 (C                               |                             |
| Ver Hacer conia Hacer conia de todo Importar Eliminar                       | v <                                          | >                           |
| Дени Десс серіан Пасс серіа ас усасні третати силинали                      | Nombre: certificado 🗸 🖌                      | Irchivos PKCS12 V           |
| Aceptar                                                                     | E                                            | Abrir Cancelar              |

Es importante fijarse que por defecto está seleccionado Archivos \*.p12, \*.pfx

| Contras | eña requerida >                                                                         | < |
|---------|-----------------------------------------------------------------------------------------|---|
| ?       | Introduzca la contraseña que se usó para cifrar esta copia de respaldo del certificado: |   |
|         | •••••                                                                                   |   |
|         | Aceptar Cancelar                                                                        |   |

**Una vez instalado, ¿dónde se encuentra el certificado digital en nuestro navegador?** Localizar el certificado digital puede variar ligeramente según la versión del navegador.

Microsoft Edge: Opciones - Contenido - Certificados - Personal

| Correxiones                                                         | Programas                                                                                         | Opciones avanzadas | Propósito planteado:  | <todos></todos>                 |                |                         |
|---------------------------------------------------------------------|---------------------------------------------------------------------------------------------------|--------------------|-----------------------|---------------------------------|----------------|-------------------------|
| General tificados                                                   | Seguridad Privacidad                                                                              | Contenido          | Personal Otras perso  | nas Entidades de certificaci    | ón intermedias | Entidades de certificac |
| Use certifi<br>identificaci                                         | cados para las conexiones cifrada<br>ión.                                                         | as y para fines de | Emitido para          | Emitido por                     | Fecha de       | Nombre descriptivo      |
| Borrar esta                                                         | ado SSL Certificados                                                                              | Editores           | FERNANDEZ GUT         | TE AC FNMT Usuarios             | 18/05/2019     | <ninguno></ninguno>     |
| Autocompletar<br>Autocompl<br>páginas w<br>lo que eso<br>coincidenc | letar almacena lo escrito en<br>eb para intentar anticiparse a<br>ribe y sugerir posibles<br>ias. | Configuración      | c                     |                                 |                |                         |
| ntes y Web Slices<br>Las fuente<br>proporcion                       | es y las Web Slices<br>nan contenido actualizado de                                               | Configuración      |                       |                                 |                |                         |
| sitios web,<br>Internet E                                           | , el cual puede leerse en<br>xplorer y en otros programas.                                        |                    | Importar Expo         | rtar Quitar                     |                | Opciones avanzad        |
|                                                                     |                                                                                                   |                    | Correo seguro, Autent | ticación del cliente, Cualquier | propósito      |                         |

#### **Google Chrome**

Al instalar el certificado en Microsoft Edge queda instalado **también** en Chrome. Menú-Configuración-Configuración avanzada-Privacidad y Seguridad-Seguridad-Gestionar certificados

| ← -}        | C Chrome   chrome://settings/p              | vrivacy                                                                                                    |      |
|-------------|---------------------------------------------|----------------------------------------------------------------------------------------------------|------|
| Con         | figuración                                  | Q Buscar ajustes                                                                                                    |      |
| ÷           | Google y tú                                 | Privacidad y seguridad                                                                                                    |      |
| Ê           | Autocompletar                               | Borrar datos de navegación                                                                                                    | ,    |
| •           | Privacidad y seguridad                      | Borra el historial, las cookies, la caché y mucho más                                                                                                    |      |
| Q           | Buscador                                    | Configuración de sitios web<br>Controla la información que pueden utilizar los sitios web y el contenido que pueden mostrarte                                                                                                    | •    |
|             | Navegador predeterminado                    | Más                                                                                                    | ^    |
| U           | Al abrir                                    | Navegación Segura (te protege a ti y a tu dispositivo frente a sitios web peligrosos)<br>Envía a Google las URL de algunas de las páginas que visitas cuando tu seguridad corre<br>nelloro                                                                                                    | -    |
| Confi       | guración avanzada 🔺<br>Idiomas<br>Descargas | Avisar al tus contraseñas se ven expuestas en una guiebra de seguridad de datos<br>Chrone comprueba de forma periódica al fua contraseñas se encuentran en alguna lista<br>publicade en interner. Cuando lo hace, se ofran tus contraseñas y nombres de usuario para<br>que nade pueda leirote, na siguese Google. | •    |
| ₽<br>†<br>~ | Imprimir<br>Accesibilidad<br>Sistema        | Ayudar a mejorar la seguridad de Chrome<br>Envia a Google las URL de las págnas que visitas, información limitada del sistema y<br>contenido de las págnas para ayudar a descuber nuevas amenazas y proteger a los usuarios<br>de la Vieb.                                                                         | )))) |
| 0           | Recuperar ajustes y borrar                  | Enviar una solicitud de no seguimiento con tu tráfico de navegación                                                                                                    |      |
| Exter       | siones 🛛                                    | Permitir a los sitios web saber si tienes métodos de pago guardados                                                                                                    | -    |
| Infor       | nación de Chrome                            | Cargar previamente las páginas para que la navegación y las búsquedas sean más rápidas<br>Usa cookies para recordar tus preferencias aunque no visites esas páginas                                                                                                    | -    |
|             |                                             | Gestionar certificados<br>Administra la configuración y los certificados HTTPS/SSL                                                                                                    | Ľ    |
|             |                                             | Gestionar llaves de seguridad<br>Restablece las llaves de seguridad y crea los PIN                                                                                                    | ,    |

Mozilla Firefox: Menú - Opciones - Privacidad y Seguridad - Certificados - Sus certificados

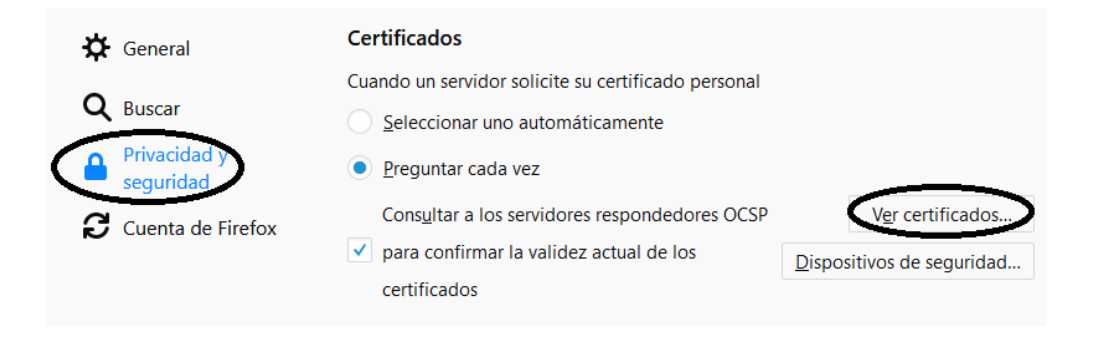

|                                 | Adr                          | ninistrador de cer | tificados                       |                              | ×        |
|---------------------------------|------------------------------|--------------------|---------------------------------|------------------------------|----------|
| Sus certificados Perso          | onas Servidores              | Autoridades        | Otros                           |                              |          |
| Tiene certificados de estas org | ganizaciones que le ide      | ntifican           | 1                               |                              |          |
| Vombre del certificado          | Dispositivo de               | seguridad          | Número de serie                 | Caduca el                    | <b>C</b> |
| FERNANDEZ GUTIERREZ MANUEL      | L JOSE Disp. software de seg | guridad            | 3A:ED:00:06:03:53:4B:4F:55:59:B | 5:30 sábado, 18 de mayo de 2 | 2019     |
|                                 |                              |                    |                                 |                              |          |
| <u>V</u> er <u>H</u> acer copia | Hacer copia de <u>t</u> odo  | I <u>m</u> portar  | Elimina <u>r</u>                |                              |          |
|                                 |                              |                    |                                 | A                            | ceptar   |

#### Información que contiene el certificado digital

Existen distintos tipos de archivos (pfx, p12, cer, crt)

- .**pfx**: es la copia de seguridad con clave privada de un certificado (exportado desde Internet Explorer).
- .p12: es la copia de seguridad con clave privada de un certificado (exportado desde Firefox).
- .cer: es un formato de exportación de clave pública desde Internet Explorer
- .crt: es un formato de exportación de clave pública desde Mozilla firefox.

El certificado digital contiene los siguientes datos

- NIF
- Número de serie del certificado
- Fecha de concesión
- Fecha de expiración
- Clave pública
- Firma digital de la FNMT

| ertificados                                                                                |                                                                                                    |                                             |                                                                                                 | ×                                    |     |
|--------------------------------------------------------------------------------------------|----------------------------------------------------------------------------------------------------|---------------------------------------------|-------------------------------------------------------------------------------------------------|--------------------------------------|-----|
| opósito planteado: <to< th=""><th>odos&gt;</th><th></th><th></th><th>~</th><th></th></to<> | odos>                                                                                                    |                                             |                                                                                                 | ~                                    |     |
| Personal Otras personas                                                                    | Entidades de certificad                                                                                                    | ión intermedias                             | Entidades de certificaci                                                                        |                                      |     |
| Emitido para                                                                               | Emitido por                                                                                                    | Fecha de                                    | Nombre descriptivo                                                                              | ve                                   | www |
| FERNANDEZ GUTIE                                                                            | . AC FNMT Usuarios                                                                                                    | 18/05/2019                                  | <ninguno></ninguno>                                                                             |                                      |     |
|                                                                                            | General Detalle<br>Mostrar: <to< th=""><th>Ruta de certifi</th><th>cadón 🗸</th><th></th><th></th></to<>                                                                                                    | Ruta de certifi                             | cadón 🗸                                                                                         |                                      |     |
|                                                                                            | General Detalle<br>Mostrar: <to<br>Campo</to<br>                                                                                                    | es Ruta de certifi<br>ados>                 | cación 🗸 🗸                                                                                      |                                      | ^   |
|                                                                                            | General Oetalia<br>Mostrar: <tc<br>Campo</tc<br>                                                                                                    | Ruta de certifi                             | Valor<br>V3                                                                                     |                                      | ^   |
| Importar Exportar                                                                          | General Detalle<br>Mostrar: <to<br>Campo<br/>Versión</to<br>                                                                                                    | serie                                       | Valor<br>V3<br>3aed00060353464                                                                  | f5559b530                            |     |
| Importar Exportar                                                                          | Ceneral Detalle<br>Mostrar: <te<br>Campo<br/>Versión<br/>Viúmero de<br/>Algoritmo i</te<br>                                                                                                    | serie<br>de firma<br>ash de firma           | Valor<br>V3<br>3æd000603534b4<br>sha256RSA<br>sha256                                            | f5559b530                            |     |
| Importar Exportar                                                                          | Cempral Certificado     General Cetallo     Mostrar: <a href="https://www.engliship-like/cetal-cetal-ce</td> <td>serie<br/>de firma<br/>nash de firma</td> <td>Valor<br/>V3<br/>3aed000603534b4<br/>sha256RSA<br/>sha256<br/>AC FNMT Usuarios,</td> <td>f5559b530.<br/>Ceres, FN</td> <td></td>                                                                                                    | serie<br>de firma<br>nash de firma          | Valor<br>V3<br>3aed000603534b4<br>sha256RSA<br>sha256<br>AC FNMT Usuarios,                      | f5559b530.<br>Ceres, FN              |     |
| Importar Exportar<br>Propósitos planteados del<br>Correo seguro, Autenticac                | Central Cetalic<br>Mostrar: CTr<br>Campo<br>Versión<br>Algoritmo (<br>Cettif<br>Algoritmo (<br>Cettif<br>Salgoritmo (<br>Cettif<br>Salgoritmo (<br>Cetalic)<br>Salgoritmo (<br>Salgoritmo ( | es serie<br>de firma<br>nash de firma<br>de | Valor<br>V3<br>3aed000603534b4<br>sha256RSA<br>sha256<br>AC FNMT Usuarios,<br>lunes, 18 de mayo | f5559b530<br>Ceres, FN<br>de 2015 11 |     |

#### Firmar un documento con la aplicación Autofirma

La aplicación autofirma se puede descargar de la web de la Fábrica Nacional de Moneda y Timbre. Debemos instalar nuestra firma electrónica en el navegador para que funcione la aplicación **Autofirma** en el **sistema operativo Windows**.

#### Descarga y actualización de la aplicación Autofirma

Al acceder a la aplicación de autofirma nos puede aparecer que hay disponible una nueva versión. Si aceptamos ir al sitio de actualización llegaremos a la web de descargas. Debemos descargar la versión adecuada para nuestro sistema operativo

|                                                                                          | https://firmaelectronica.gob.es/Home/Descargas.html                                                                                                    |
|------------------------------------------------------------------------------------------|----------------------------------------------------------------------------------------------------|
|                                                                                          | PAPartal<br>administración electrónica                                                                                                    |
|                                                                                          | Ciudadanos Empresas Empleados-Públicos                                                                                                    |
| Actualización disponible X                                                               | Descargas<br>Desde aquí puedes descargarte aquellas aplicaciones que necestes para firmar electrónicamente y otras utilidades o documentor<br>AutoFirma<br>Aplicación de firma electrónica desarrollada por el Ministerio de Asuntos Económicos y<br>Transformación Digital Al poder ser ejecutada desde el navegador, parmite la firma en página<br>Ministración Electrónica cuando se requiere la firma en un procedimiento administrativo.                |
| Hay disponible una nueva versión del aplicativo.<br>¿Desea ir al sitio de actualización? | <ul> <li>&gt; AutoFirma 1.8 para Windows 32 bits</li> <li>&gt; AutoFirma 1.8 para Pedora Linux</li> <li>&gt; AutoFirma 1.8 para Debian Linux</li> <li>&gt; AutoFirma 1.8 para OpenSUSE Linux</li> <li>&gt; AutoFirma 1.8 para OpenSUSE Linux</li> <li>&gt; AutoFirma 1.8 para MacOS procesadores x64</li> <li>&gt; AutoFirma 1.7 para Windows 32 bits</li> <li>&gt; AutoFirma 1.7.2 para Windows 64 bits</li> <li>&gt; AutoFirma 1.7.1 para Innox</li> </ul> |

Una vez descargada la aplicación autofirma debemos realizar la instalación. Debemos dar permiso para instalar y seguir las instrucciones del asistente de instalación.

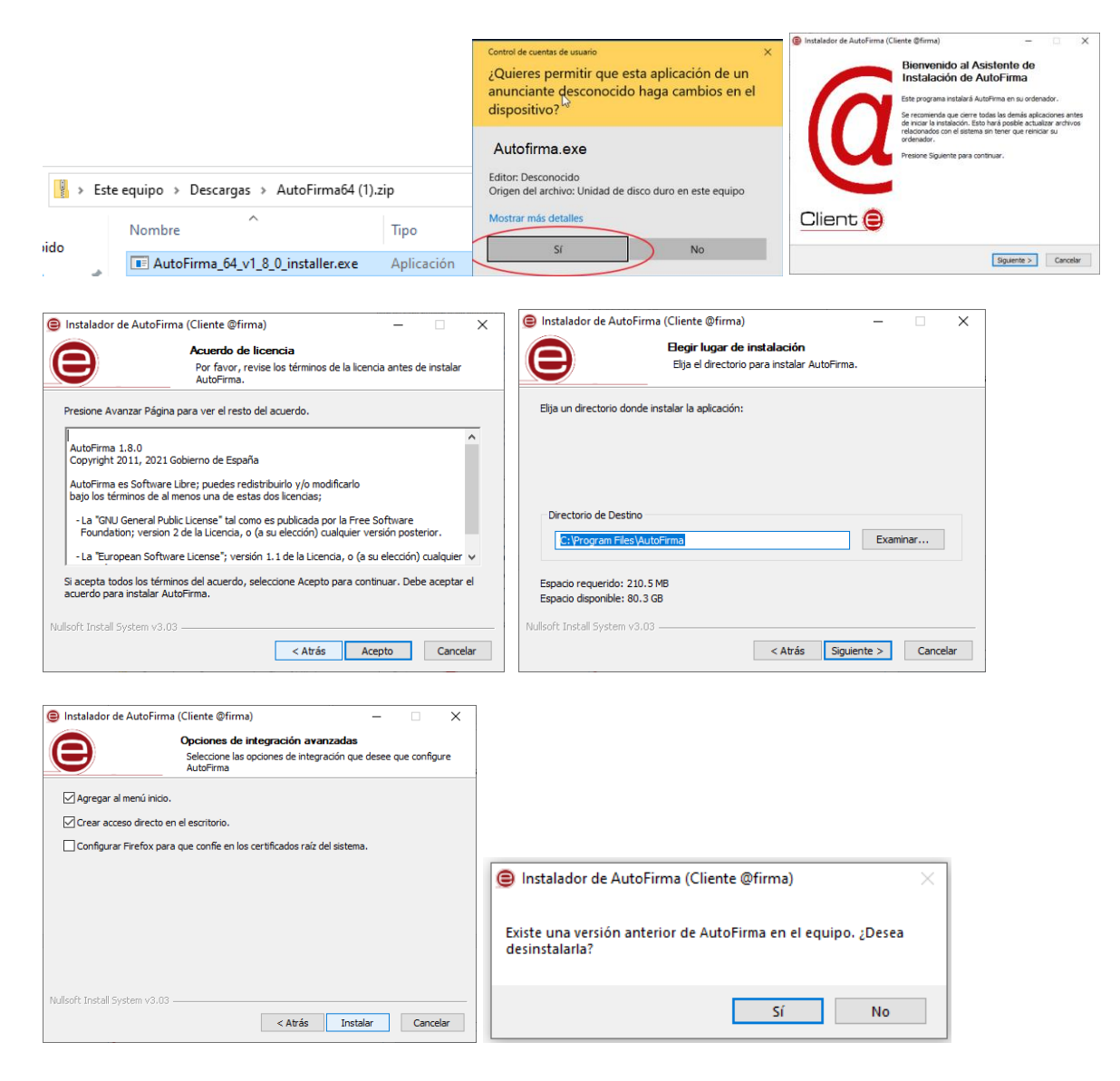

|                                                                                        | 😑 Instalador de AutoFirma (Cliente @firma) — 🛛 🛛 🛛                                          |
|----------------------------------------------------------------------------------------|---------------------------------------------------------------------------------------------|
|                                                                                        | Completando el Asistente de<br>Instalación de AutoFirma                                     |
|                                                                                        | AutoFirma ha sido instalado en su sistema.<br>Presione Terminar para cerrar este asistente. |
| Desinstalación de AutoFirma X                                                          |                                                                                             |
| Cierre el navegador Mozilla Firefox para continuar con la desinstalación de AutoFirma. | Client 😑                                                                                    |
| Aceptar                                                                                | < Alfaís Terminar Cancelar                                                                  |

Desinstalamos la versión anterior y cerramos los navegadores.

#### Firmar un documento con Autofirma

Seleccionamos el fichero a firmar y marcamos la casilla hacer la firma visible dentro del pdf

|                                                                                                    |                                                                                                    |                                                                                         |                                        |                  | Propie   | dades de la firma visible PDF                                   |             |
|----------------------------------------------------------------------------------------------------|----------------------------------------------------------------------------------------------------|-----------------------------------------------------------------------------------------|----------------------------------------|------------------|----------|-----------------------------------------------------------------|-------------|
| AutoFirma v1.6.3 - prueba.p                                                                                                    | pdf                                                                                                    | -                                                                                       |                                        | ×                | Posición | n de firma (haga clic y arrastre para seleccionar el área de la | a firma).   |
| rchivo Herramientas                                                                                                    |                                                                                                    |                                                                                         |                                        | Ayuda            |          | X. Y.                                                           |             |
| Bienvenido a                                                                                                    | AutoFirma                                                                                                    |                                                                                         |                                        |                  |          |                                                                 |             |
| in esta pantalla puede firma<br>zuando firma electrónicame<br>un número de DNI, su nomb<br>zonsulte las políticas de seç<br>patrir de este punto, no ins-<br>mportante: No inserte ni reti<br>Seleccionar fichero a firm | re lectrónicamente un fichero que se encuentre en su disco duro.<br>Inte un fichero pueden incorporarea e este enteros datos personales, entre<br>re y apellidos o incluso información sobre su situación laboral si utiliza u<br>junidad y protección de datos de los cereptores de los tómeros firmados<br>ente o extraiga ninguna tarjeta inteligente o dispositivo criptográfico USB.<br>re ninguna tarjeta del lector de tarjetas inteligentes hasta finalizar la ejec<br>ar | e los que pueden e<br>n certificado profes<br>antes de enviarlos<br>ución de este progr | ncontra<br>ional.<br>o distrit<br>ama. | ırse<br>buirlos. |          |                                                                 |             |
| G                                                                                                    | C:\Users\historia\Desktop\prueba.pdf                                                                                                    | <u> </u>                                                                                | r Fiche                                | ro               |          |                                                                 |             |
|                                                                                                    | Tipo de fichero: Documento Adobe PDF<br>Fecha última modificación:27 de marzo de 2019 16:16                                                                                                    |                                                                                         |                                        |                  |          |                                                                 |             |
|                                                                                                    | Tamaño: 174 KB                                                                                                    |                                                                                         |                                        |                  |          | << Página 1 de 1 (escala: 23%) > >>                             |             |
| 0                                                                                                    | ✓ Hacer la firma visible dentro del PDF                                                                                                    |                                                                                         |                                        |                  |          |                                                                 |             |
|                                                                                                    | <u>E</u> irmar fichero                                                                                                    |                                                                                         |                                        |                  | h (F-)   | Siguiente                                                       | <u>C</u> an |

Delimitamos el área de firma y elegimos el formato del texto. Seleccionamos el certificado y guardamos el documento firmado.

| Propiedades de la firma visible PDF X                                                                                                    |                                                                                                    |
|----------------------------------------------------------------------------------------------------|----------------------------------------------------------------------------------------------------|
| Vista Previa                                                                                                    |                                                                                                    |
| Ramolo yo HEVE DCTCHNI dan HEUGHDATE-oldBMyyyySiona na<br>coxificade enakida yo HEGUHDCNHI                                                                                                    |                                                                                                    |
| Pulse la previsualización para agregar una imagen de fondo. Pulse con el botón<br>derecho para eliminarla.                                                                                                  |                                                                                                    |
| Formato del texto                                                                                                    | Diálogo de Seguridad                                                                                                    |
| Times Roman V 12 V<br>N K S I Negro V<br>Área de texto                                                                                                    | Seleccione un certificado 😥 🖬 😢<br>Confirme el certificado pulsando Aceptar. Si no es este el certificado que desea<br>usar pulse Cancelar.                             |
| Firmado por \$\$SUBJECTCN\$\$ el día<br>\$\$SIGNDATE-dd/MM/yy\$\$ con un certificado<br>emitido por \$\$ISSUERCN\$\$                                                                                        | FERNANDEZ GUTIERREZ MANUEL JOSE - 1:<br>Inisor: AC PNMT Usuarios. Uso: Firma y autenticación<br>Valido desde:<br>Haga cic acui para ver las propiedades del certificado |
| La previsualización puede diferir del resultado final. Consulte la <u>rácina de avuda</u><br>para conocer las palabras clave para introducir información del certificado.<br><u>Aceptar</u> <u>Cancelar</u> | Aceptar                                                                                                    |

| 🤤 Guardar fichero firmado                                                                                | X S AutoFirma v1.6.3 - prueba_signed.pdf - C X                                                                                                    |
|----------------------------------------------------------------------------------------------------|----------------------------------------------------------------------------------------------------|
| Buscaren: Desktop                                                                                        | And the Hyparinetas Apple                                                                                                    |
| Jombre de archivo: prueba_signed.pdf<br>vchivos de jipo: Documentos Adobe PDF (* pdf)<br>Guardar Cancela | Contention of the set of the set |
| prueba<br>Firmado por FE<br>13 FITTO 4M el c                                                             | RNANDEZ GUTIERREZ MANUEL JOSE -<br>lía <del>27/03/2019 c</del> on un certificado emitido por                                                                                                    |

#### Incluir una imagen en la firma – insertar una marca visible

Podemos utilizar nuestra firma escaneada en una imagen e incluirla en la opción seleccionar imagen.

|                                                                                                    | Seleccionar imagen J:tlirma_man.jpg                                                                                                    |
|----------------------------------------------------------------------------------------------------|----------------------------------------------------------------------------------------------------|
| ⊖ AutoFirma v1.8.0 — □ >                                                                                                    | C Posición de marca                                                                                                    |
| Archivo Hegramientas Agu                                                                                                    | da Inserte o seleccione el área para la imagen de marca visible.                                                                                                    |
| Bienvenido a AutoFirma<br>En esta pantalia puede firma electrónicamente ficheros que se encuentren en su disco duro.<br>Cuando firma electrónicamente un fichero pueden incorporarse a este ciertos datos personales, entre los que pueden encontrarse e su<br>número de DNI, su nombre y apellidos o incluso información sobre su situación laboral si utiliza un certificado profesional. Consulte<br>las políticas de seguridad y profección de datos de los receptores de los ficheros firmados antes de enviantos o distribuirlos.<br>A partir de este punto, no inserte o extrajas iniguna tarjeta inteligente o dispositivo criptográfico USB.                                                                                                    | X 38 Y 134 Anchura: 50 Altura: 20                                                                                                    |
| Selectional littlefos a littla                                                                                                    | Apellidas y Homber Pama Medinas Terte                                                                                                    |
| C:Users\tgh1\Desktop\Control_de_presencia_a2_08_19_mayo.pdf Ver Fighero Información del documento: Tipo de fichero: Documento Adobe PDF Fecha última modificación: 19 de mayo de 2023 11:34 Tamaño: 1.919 KB Configuración de firma: Formato: Firma PDF ☐ Hacer la firma visible dentro del PDF Ver Fighero Ver Fighero Ver F | with minimum minimum mi |
| Ermar                                                                                                    | Aceptar Cancelar                                                                                                    |
| AutoFirma v1.8.0 - Control_de_presencia_a2_08_19_mayo_signed.pdf — 🛛 🗙                                                                                                    |                                                                                                    |
| rchivo Herramientas Ayuda                                                                                                    |                                                                                                    |
| Proceso de firma completado satisfactoriamente La tima es correcta en cuanto a estructura, pero para determinar su completa validez legal debe comprobar además la validez de los centificados usados. Para ello, puede validar esta u otras firmas electrónicas en: https://walide.modsara.es/  Ficture firmade:      Cultures tight 1DestabplControl_de_presencia_s2_08_19_mayo_signed pdf Centicado de firma utilizado:      Entrol entificado:      EENLANDEZ CUINEEREZ MANUEL, LOSE - 1391530444      Finder entificado:                                                                                                    |                                                                                                    |
| Datos de la firma:                                                                                                    |                                                                                                    |
| Uado de la Imma.<br>Ver Formato de Mima<br>Adobe PDF<br>Voltos firmados<br>Ver datos firmados<br>Ver datos firmados<br>FERNANDEZ GUTIERREZ MANUEL JOSE - 13915304M (19 may 2023 14 24)                                                                                                    | Edo:                                                                                                    |
| Firmar más ficheros                                                                                                    | ruo.                                                                                                    |
|                                                                                                    |                                                                                                    |

#### Autofirma en Mac

| 1000 | "AutoFirma_1_5_signed.pkg" proviene de un           |                                       | Tamaño  | Clase         | Fecha de |
|------|-----------------------------------------------------|---------------------------------------|---------|---------------|----------|
| 0    | desarrollador no identificado. ¿Seguro que          | AutoFirma_Mac                         | 1.000   | Carpeta       | hoy 22:4 |
|      | quieres abrirlo?                                    | AF_manual_instalacion_usuarios_ES.pdf | 919 KB  | PDF           | hoy 22:4 |
|      | Si abres "AutoFirma_1_5_signed.pkg", permitirás que | AutoFirma_1_5_signed.pkg              | 84,3 MB | Paquettalador | hoy 22:4 |
|      | se ejecute siempre en este Mac.                     | Sin confirmar 244609.crdownload       | 24,7 MB | Documento     | hoy 22:4 |
|      | Firefox he descargado este archivo hoy a las 19:57  | IZENPE_12345678Z_pin123456.p12        | 5 KB    | archiversonal | hoy 22:2 |
|      | desde firmaelectronica.gob.es                       | AutoFirma_Mac.zip                     | 84,9 MB | Archivo ZIP   | hoy 19:5 |
| ?    | Abrir Cancelar                                      | certificados                          | **      | Carpeta       | hoy 19:5 |
| 11-  | O Descargas<br>Dispositivos<br>O Disco remoto       |                                       |         |               |          |

Autofirma en Mac.

Pulsar tecla control y Abrir para ejecutar e instalar autofirma

Las instrucciones para poder usar Autofirma en Mac son las siguientes:

-Utilizar Safari (NO Firefox) para acceder a páginas que nos pidan el certificado digital. -Descargar e instalar Autofirma:

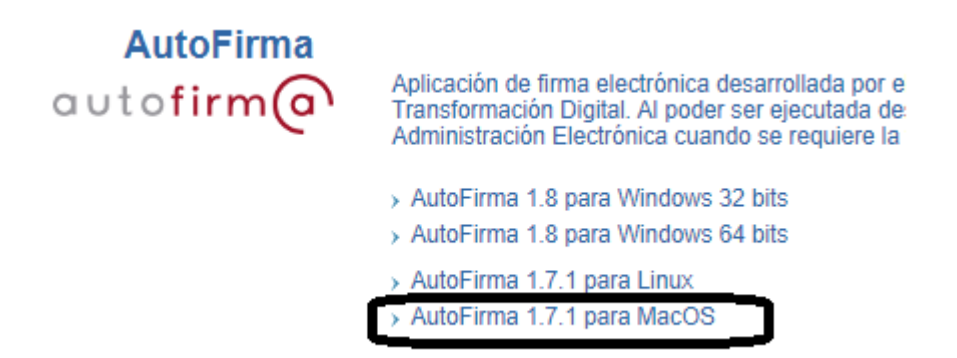

- Instalar el certificado digital del usuario en el "Acceso a Llaveros" de Macos (Keychain Access en inglés). Para ello nos situamos sobre el certificado digital con el ratón, hacemos click en el botón derecho y seleccionamos "Abrir con…" y luego "Acceso a llaveros". Tras esto ya está instalado en el sistema. Para consultas relacionadas con el Certificado Digital de la FNMT en Mac.

| 🕂 Acceso a Llaveros (por omisión) | Abrir<br>Abrir con               | ELLO    |
|-----------------------------------|----------------------------------|---------|
| App Store                         | Trasladar a la papelera          | 92X.cer |
| Otra                              | Obtener información<br>Renombrar |         |

#### Firmar un archivo pdf con Adobe Reader DC

Cualquier archivo se puede convertir a pdf. Un archivo pdf se puede firmar simplemente teniendo el certificado digital de la FNMT en un pendrive, sin tener que instalar el certificado en un navegador.

Abrir Adobe Reader DC - Certificados - Firmar digitalmente

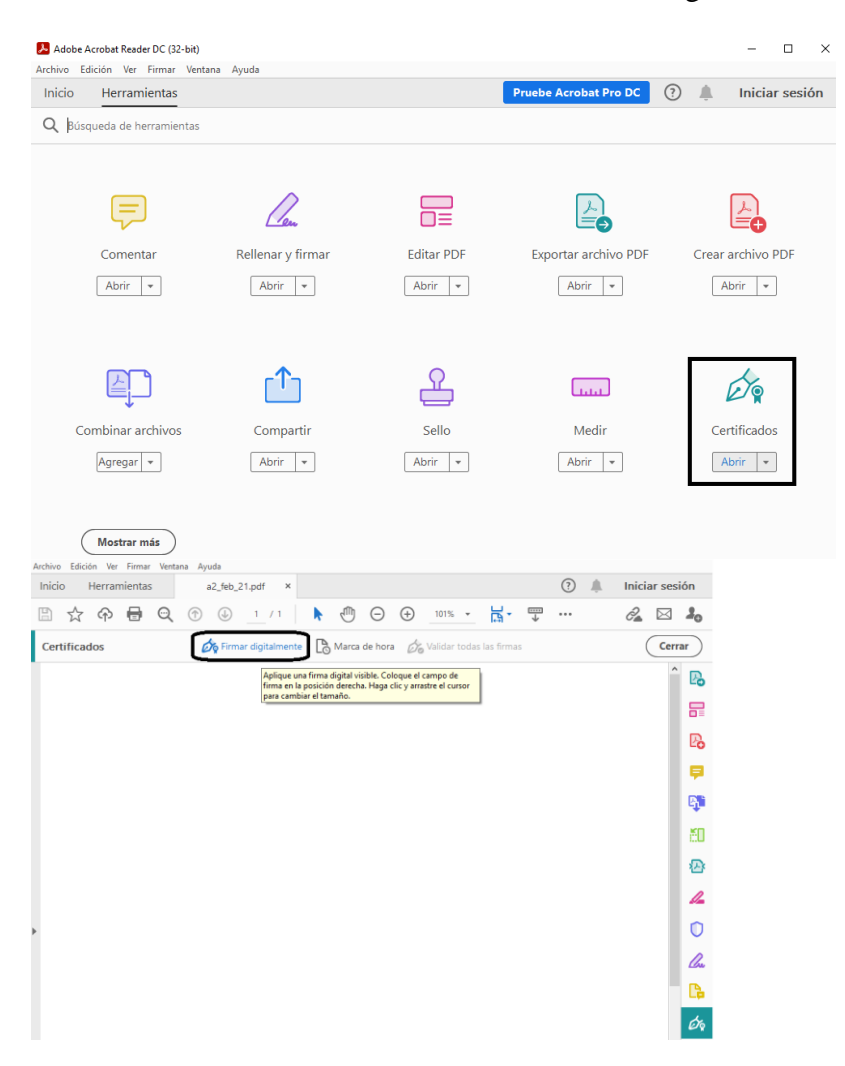

#### Renovar un certificado

El certificado digital tiene una validez de 3 años. Si nuestro certificado está a punto de caducar, recibiremos un correo electrónico que nos permite solicitar la renovación.

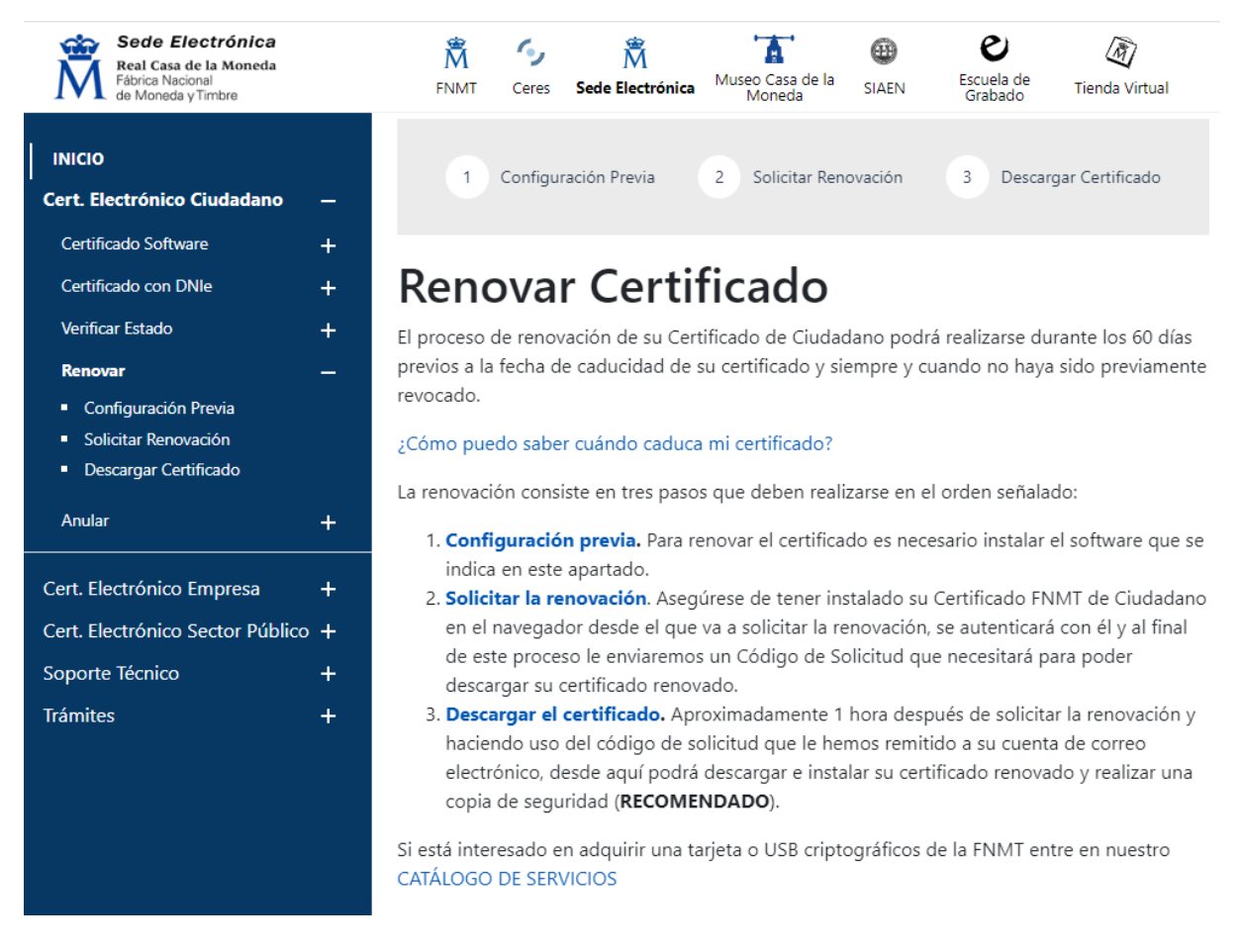

Es necesario tener instalada la aplicación AUTOFIRMA en nuestro ordenador y tener en el ordenador la configuración previa requerida

Al solicitar la renovación del certificado recibiremos un correo electrónico con un Código de Solicitud de nueve cifras que nos permitirá descargar el nuevo certificado.

El nuevo certificado quedará instalado en nuestro navegaador y deberemos eliminar el antiguo certificado próximo a caducar.

# Trámites en sedes electrónicas

#### Sede electrónica de la USAL

En la USAL la sede electrónica se encuentra en la parte de debajo de la web www.usal.es También en https://sede.usal.es

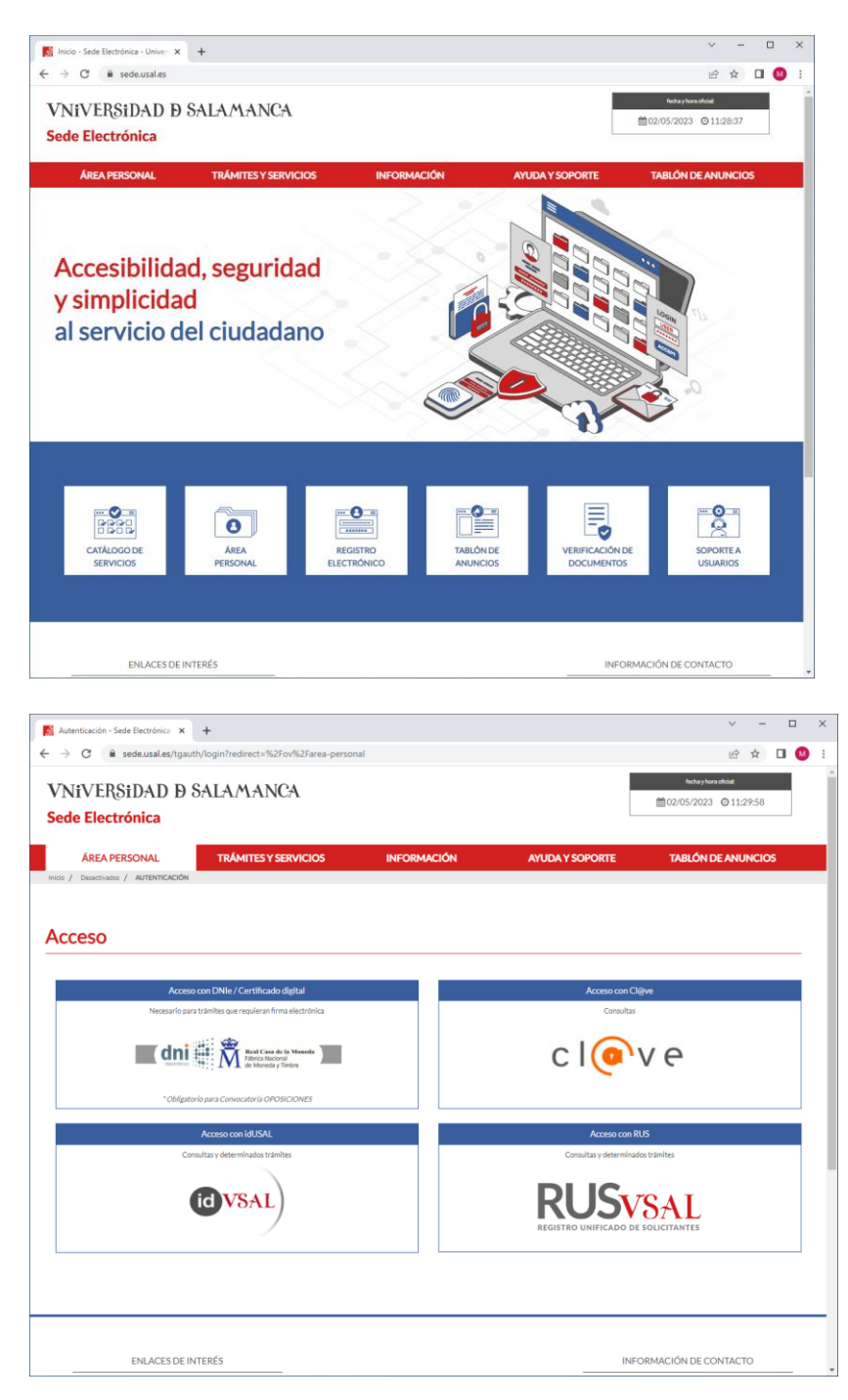

En el Área Personal tenemos expedientes y documentos

|                                                                   |                                                       |                 |                                         |                                                        |                   |             |                                                | 1 X                       | 1   |   |   |
|-------------------------------------------------------------------|-------------------------------------------------------|-----------------|-----------------------------------------|--------------------------------------------------------|-------------------|-------------|------------------------------------------------|---------------------------|-----|---|---|
| Inicio / Área personal / INICIO                                   |                                                       |                 |                                         |                                                        |                   |             |                                                |                           |     |   |   |
| TAREAS PENDIENTES                                                 | EXPEDIENTES                                           | NOTIFICA        |                                         | DOCUMENTOS                                             | MENSAJES          | DATO        | S DE CONTACTO                                  | REPRESENTACIONE           | S   |   |   |
| Expedientes                                                       |                                                       |                 |                                         |                                                        |                   |             |                                                |                           |     |   |   |
|                                                                   |                                                       | BUSCA           | R                                       |                                                        | BUSC/             | AR EXPEI    | DIENTES COMO R                                 | EPRESENTANTE              |     |   |   |
|                                                                   |                                                       |                 |                                         |                                                        |                   |             |                                                |                           |     |   |   |
| Expedientes en los que ust<br>Ref. corta                          | ed figura como interes                                | ado. Se le faci | ilitan adem<br>Descripció               | iás campos de búsque                                   | da para restringi | r los resul | tados.<br>Búsqueda Avanzada                    | ı (metadatos del expedien | te) |   |   |
| Expedientes en los que ust<br>Ref. corta<br>Fecha desde (dd/mm/yy | ed figura como interes                                | ado. Se le faci | ilitan adem<br>Descripció<br>Fecha hasi | iás campos de búsque<br>śn<br>ta (dd/mm/yyyy)          | da para restringi | r los resul | tados.<br>Búsqueda Avanzada<br>Estado          | ı (metadatos del expedien | te) |   | ĺ |
| Expedientes en los que ust<br>Ref. corta<br>Fecha desde (dd/mm/yy | ed figura como interes<br>yyy)                        | ado. Se le faci | ilitan adem<br>Descripció<br>Fecha hasi | siás campos de búsque                                  | da para restringi | r los resul | tados,<br>Búsqueda Avanzada<br>Estado<br>Todos | ı (metadatos del expedien | te) | ~ |   |
| Expedientes en los que ust<br>Ref. corta<br>Fecha desde (dd/mm/yy | ed figura como interes                                | ado. Se le faci | ilitan adem<br>Descripció<br>Fecha hast | iás campos de búsque<br>5n<br>ta (dd/mm/γγγγ)<br>BUSC4 | da para restringi | r los resul | tados.<br>Búsqueda Avanzada<br>Estado<br>Todos | ı (metadatos del expedien | te) | ~ |   |
| Expedientes en los que ust Ref. corta Fecha desde (dd/mm/yy       | ed figura como interes<br>yy)<br>vuelto 34 resultados | ado. Se le faci | Descripció                              | iás campos de búsque<br>5n<br>ta (dd/mm/γγγγ)<br>BUSC4 | da para restringi | r los resul | tados.<br>Búsqueda Avanzada<br>Estado<br>Todos | ı (metadatos del expedien | te) | ~ |   |

Para iniciar un registro electrónico. Se necesita el certificado digital e instalar la aplicación AUTOFIRMA. La Autofirma se descarga desde el enlace Portal de Administración Electrónica. Hay que seleccionar la Autofirma para el Sistema Operativo que tenemos. Se guarda el archivo zip y posteriormente se descomprime. Cerrar el navegador para instalar la AUTOFIRMA

| egistro electronico - Sede Electi X           | +                    |                                                                                                    |                                                                                                    |                                                                                                    | Ý                                                                   | -          |    |   |
|-----------------------------------------------|----------------------|----------------------------------------------------------------------------------------------------|----------------------------------------------------------------------------------------------------|----------------------------------------------------------------------------------------------------|---------------------------------------------------------------------|------------|----|---|
| C B sede.usal.es/regist                       | ro-electronico       |                                                                                                    |                                                                                                    |                                                                                                    | Ē                                                                   | ☆          |    | ( |
| JiVERSiDAD Ð S<br><mark>le Electrónica</mark> | ALAMANCA             |                                                                                                    |                                                                                                    | fec<br>02/05/                                                                                             | na y hora oficiat<br>2023                                           | 9:37       |    |   |
|                                               | TRÁMITES Y SERVICIOS | INFORMAC                                                                                                    | IÓN AYUDA Y SOPOR                                                                                                    | te tabl                                                                                                   | ÓN DE ANU                                                           | NCIO       | os |   |
|                                               |                      |                                                                                                    |                                                                                                    |                                                                                                    |                                                                     |            |    |   |
| gistro electrónio                             | co de document       | ación genera                                                                                                    | al                                                                                                    |                                                                                                    |                                                                     |            |    |   |
|                                               |                      |                                                                                                    |                                                                                                    |                                                                                                    |                                                                     |            |    |   |
|                                               |                      |                                                                                                    |                                                                                                    |                                                                                                    |                                                                     |            |    |   |
|                                               |                      |                                                                                                    |                                                                                                    |                                                                                                    |                                                                     |            |    |   |
|                                               |                      | INICIAR                                                                                                    |                                                                                                    |                                                                                                    |                                                                     |            |    |   |
|                                               |                      | INICIAR                                                                                                    | IMPRIMIR                                                                                                    |                                                                                                    |                                                                     |            |    |   |
| TODOS                                         | BÁ                   | INICIAR                                                                                                    | IMPRIMIR<br>SISTEMA DE IDENTIFICACIÓN                                                                                                    | DOCUM                                                                                                    | IENTOS                                                              |            | _  |   |
| TODOS                                         | BÁ                   | INICIAR                                                                                                    | IMPRIMIR<br>SISTEMA DE IDENTIFICACIÓN                                                                                                    | DOCUM                                                                                                    | IENTOS                                                              |            |    |   |
| TODOS                                         | BÁ                   | INICIAR<br>SICO                                                                                                    | IMPRIMIR<br>SISTEMA DE IDENTIFICACIÓN                                                                                                    | DOCUM                                                                                                    | IENTOS                                                              |            |    |   |
| TODOS<br>Nombre<br>Descripción                | BÁ                   | INICIAR<br>SICO                                                                                                    | SISTEMA DE IDENTIFICACIÓN<br>le documentación general<br>de documentación general                                                                                                    | DOCUM<br>rsidad de Salamanca                                                                              | IENTOS                                                              | o de       |    |   |
| TODOS<br>Nombre<br>Descripción                | BÅ                   | SICO  El registro electrónico  El registro electrónico                                                                                     | SISTEMA DE IDENTIFICACIÓN<br>el documentación general<br>el documentación general de la Unive<br>mentos para su tramitación con destino                                                                                          | DOCUM<br>rsidad de Salamanca<br>a la Universidad de S                                                     | IENTOS<br>25 un registr<br>alamanca.                                | o de       |    |   |
| TODOS<br>Nombre<br>Descripción                | BÁ                   | SICO  INCLAR  Registro electrónico d  El registro electrónico d  El registro electrónico d  UNPORTATEI Comp INPORTATEI Comp                | SISTEMA DE IDENTIFICACIÓN<br>el documentación general<br>el documentación general de la Unive<br>mentos para su tramitación con destino<br>ruebe antes que no exista un procedimi<br>entroles. De rúcu tillos nasta exemptoro no | DOCUM<br>rsidad de Salamanca<br>a la Universidad de S<br>ento específico en el                            | IENTOS<br>25 un registr<br>alamanca.<br>Catálogo de<br>que no tien  | o de       |    |   |
| TODOS<br>Nombre<br>Descripción                | BÁ                   | SICO  Registro electrónico d  El registro electrónico presentación de docu IMPORTANTE: Comp servicios de la Sede El un formulario especifi | SISTEMA DE IDENTIFICACIÓN  Re documentación general  de documentación general de la Unive mentos para su tramitación con destino ruebe antes que no exista un procedimi ectrónica. Puede utilizar este registro p co.            | DOCUM<br>rsidad de Salamanca<br>a la Universidad de S<br>ento específico en el i<br>ara aquellos trámites | IENTOS<br>es un registr<br>alamanca.<br>Catálogo de<br>que no tiene | o de<br>en |    |   |

| ECERANCE PACE                                                                                                    | ortal<br>Idministración electr                                                                           | ónica                                                                                                    |
|----------------------------------------------------------------------------------------------------|----------------------------------------------------------------------------------------------------|----------------------------------------------------------------------------------------------------|
| AutoFirma                                                                                                    |                                                                                                    |                                                                                                    |
| autofirm@                                                                                                    | Aplicación de firma electrónica d<br>Públicas. Al poder ser ejecutada<br>Administración Electrónica cuan | lesarrollada por el Ministerio de Hacienda y Administraciones<br>i desde el navegador, permite la firma en páginas de<br>do se requiere la firma en un procedimiento administrativo |
|                                                                                                    | > AutoFirma para Windows 32 b                                                                            | its                                                                                                    |
|                                                                                                    | > AutoFirma para Windows 64 b                                                                            | its                                                                                                    |
|                                                                                                    | › AutoFirma para Linux                                                                                   |                                                                                                    |
|                                                                                                    | › AutoFirma para Mac                                                                                     |                                                                                                    |
| Abriendo AutoFirma64.zip<br>Ha elegido abrir:<br>AutoFirma64.zip<br>que es: Compressed (zipped) Fold<br>de: https://estaticos.redsara.es<br>¿Qué debería hacer Firefox con este arc                                                                                                    | ×<br>ler (108 MB)<br>:hivo?                                                                              |                                                                                                    |
| Abrir con Explorador de Windo                                                                                                    | ows (predeterminada)                                                                                     | Instalador de AutoFirma (Cliente @firma)                                                                                                    |
| Guardar archivo Hacer esto automáticamente para la comparación de la comparación de la compa | ra estos archivos a partir de ahora.                                                                     | Cierre el navegador Mozilla Firefox para continuar con la instalación de AutoFirma.                                                                                                 |
|                                                                                                    | Aceptar Cancelar                                                                                         | Aceptar                                                                                                    |

Los trámites disponibles se pueden ver en el Menú Principal - Catálogo de Servicios:

| C 🔒 sede.usal.es/catalogo-de-s                                                                                                    | servicios                 |                                 |                                 |                                   | Ŀ     | ☆ |   |
|----------------------------------------------------------------------------------------------------|---------------------------|---------------------------------|---------------------------------|-----------------------------------|-------|---|---|
| WINEVERSEDAD D SA                                                                                                    | LAMANCA                   |                                 | 1                               | fecha y hora oficial.             |       |   |   |
| VINIVEROIDAD D OA                                                                                                    | ILAT TAINCA               |                                 |                                 | m02/05/2023 ⊙11:3                 | 6:59  |   |   |
| sede Electrónica                                                                                                    |                           |                                 |                                 |                                   |       |   |   |
| ÁPEA PERSONAI                                                                                                    | TRÁMITES Y SERVICIOS      | ΙΝΕΟΡΜΑCΙÓΝ                     | AVI IDA V SOPORTE               | TABLÓN DE ANU                     | NCIOS |   |   |
|                                                                                                    | NAMITES I SERVICIOS       |                                 | ATODATISOTORIE                  | IABEOIT DE AITO                   | HCI05 |   |   |
|                                                                                                    |                           |                                 |                                 |                                   |       |   |   |
|                                                                                                    |                           |                                 |                                 |                                   |       |   |   |
|                                                                                                    |                           |                                 |                                 |                                   |       |   |   |
| Catélogo do convici                                                                                                    |                           |                                 |                                 |                                   |       |   |   |
| Latalogo de servici                                                                                                    | OS                        |                                 |                                 |                                   |       |   |   |
|                                                                                                    |                           |                                 |                                 |                                   |       |   | - |
|                                                                                                    |                           |                                 |                                 |                                   |       |   |   |
|                                                                                                    |                           |                                 |                                 |                                   |       |   |   |
| Servicios destacados                                                                                                    |                           |                                 |                                 |                                   |       |   |   |
|                                                                                                    |                           |                                 |                                 |                                   |       |   |   |
|                                                                                                    |                           |                                 |                                 |                                   |       |   |   |
|                                                                                                    |                           |                                 |                                 | 2 200                             |       |   |   |
| <ul> <li>Documentación matrícula</li> </ul>                                                                                                    | en Grados - Curso 2022/23 | Traslado de expediente para ini | far ectudios de Grado en otras  | a conditioned and a second second |       |   |   |
|                                                                                                    | 1                         |                                 | an estados de crisco en ocisi   | universidades                     |       |   |   |
| Programa de movilidad Sit                                                                                                    | CUE Solicitud de Certif   | fraciones Académicas Oficiales  | nor catalana de criado en otras | universidades                     |       |   |   |
| 📌 Programa de movilidad SI                                                                                                    | CUE * Solicitud de Certif | ficaciones Académicas Oficiales |                                 | universidades                     |       |   |   |
| 📌 Programa de movilidad Siv                                                                                                    | CUE Solicitud de Certif   | ficaciones Académicas Oficiales |                                 | universidades                     |       |   |   |
| Programa de movilidad SI                                                                                                    | CUE Solicitud de Certif   | ficaciones Académicas Oficiales |                                 | universidades                     |       |   |   |
| Programa de movilidad SI                                                                                                    | EUE Solicitud de Certif   | ficaciones Académicas Oficiales | an escanos de Grado en ocras    | universidades                     |       |   |   |
| Programa de movilidad Si                                                                                                    | EUE Solicitud de Certif   | ficaciones Académicas Oficiales |                                 | universidades                     |       |   |   |
| Programa de movilidad SH                                                                                                    | EUE Solicitud de Certif   | ficaciones Académicas Oficiales |                                 | universidades                     |       |   |   |
| Programa de movilidad Si                                                                                                    | CUE Solicitud de Certif   | ficaciones Académicas Oficiales |                                 | universidades                     |       |   |   |
| Programa de movilidad Sk     Q Buscar     Nombre                                                                                                    | CUE Solicitud de Certif   | ficaciones Académicas Oficiales |                                 | universidades                     |       |   |   |
| Programa de movilidad Si     Q Buscar     Nombre                                                                                                    | CUE Solicitud de Certif   | hcaciones Académicas Oficiales  |                                 | universidades                     |       |   |   |
| Programa de movilidad Si                                                                                                    | CUE Solicitud de Certif   | Tipo                            |                                 | universidades                     | ¥     |   |   |
| Programa de movilidad Si<br>Q Buscar<br>Nombre<br>Nombre                                                                                                    | CUE Solicitud de Certif   | Tipo                            |                                 | universidades                     | ٣     |   |   |
| <ul> <li>Programa de movilidad Si</li> <li>Q. Buscar</li> <li>Nombre</li> <li>Nombre</li> <li>Categoría</li> </ul>                                                    | CUE Solicitud de Certif   | Tipo                            |                                 | universidades                     | ×     |   |   |
| Programa de movilidad Si      Q. Buscar      Nombre      Categoria                                                                                                    | CUE Solicitud de Certif   | Tipo                            |                                 | universidades                     | *     |   |   |
| Programa de movilidad Si      Q. Buscar      Nombre      Categoria                                                                                                    | CUE Solicitud de Certif   | Tipo                            |                                 | universidades                     | •     |   |   |
| Programa de movilidad Si      Q. Buscar Nombre Categoría                                                                                                    | CUE Solicitud de Certif   | Tipo Subcategoria               |                                 | universidades                     | *     |   |   |
| Programa de movilidad Si      Q Buscar Nombre Categoria                                                                                                    | CUE Solicitud de Certif   | Tipo                            |                                 | universidades                     | *     |   |   |
| Programa de movilidad Si      Q Buscar Nombre Categoría                                                                                                    | CUE Solicitud de Certif   | Tipo<br>Subcategoría            |                                 | universidades                     | *     |   |   |
| Programa de movilidad Si      Q. Buscar Nombre Categoria Estudiantes                                                                                                  | CUE Solicitud de Certif   | Tipo                            | uscar                           | universidades                     | •     |   |   |
| Programa de movilidad Si      Q Buscar Nombre Categoria  Estudiantes Otros procedimientos                                                                             | CUE Solicitud de Certif   | Tipo<br>Subcategoria<br>6 Q, E  | uscar                           | universidades                     | •     |   |   |
| Programa de movilidad Si      Q. Buscar Nombre Categoría  Estudiantes Otros procedimientos Personal de Administración y Servicios                                     | CUE Solicitud de Certif   | taciones Académicas Oficiales   | uscar                           | universidades                     | *     |   |   |
| Programa de movilidad Si      Q. Buscar Nombre Categoria Estudiantes Orcos procelimientos Personal de Administracióny Serviclos Personal de Administracióny Serviclos | CUE Solicitud de Certif   | Tipo<br>Subcategoria<br>6 Q, E  | uscar                           | universidades                     | •     |   |   |

 $\times$